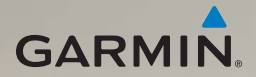

## dēzl<sup>®</sup> 560 käyttöopas

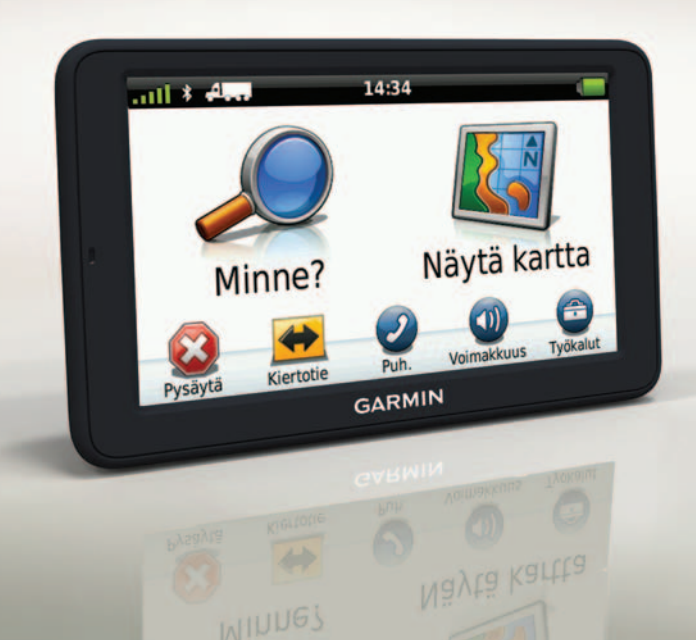

#### © 2011 Garmin Ltd. tai sen tytäryhtiöt

Kaikki oikeudet pidätetään. Tämän oppaan mitään osaa ei saa jäljentää, kopioida, välittää, levittää, ladata tai tallentaa mihinkään tallennusvälineeseen ilman Garminin ennakolta myöntämää kirjallista lupaa, ellei toisin ilmoiteta. Garmin myöntää luvan tämän oppaan ja sen päivitetyn version yhden kopion lataamiseen kiintolevylle tai muuhun sähköiseen tallennusvälineeseen tarkasteltavaksi, sekä tämän oppaan tai sen päivitetyn version yhden kopion tulostamiseen, mikäli tämän oppaan sähköinen tai tulostettu kopio sisältää tämän tekijänoikeuslausekkeen kokonaisuudessaan. Tämän oppaan tai sen päivitetyn version luvaton kaupallinen levittäminen on ehdottomasti kielletty.

Tämän asiakirjan sisältämät tiedot voivat muuttua ilman erillistä ilmoitusta. Garmin pidättää oikeuden muuttaa tai parannella tuotteitaan sekä tehdä muutoksia niiden sisältöön ilman velvollisuutta ilmoittaa muutoksista tai parannuksista muille henkilöille tai organisaatioille. Uusimmat päivitykset ja lisätietoja tämän tuotteen ja muiden Garminin tuotteiden käytöstä ja toiminnasta on Garminin verkkosivustossa osoitteessa (www.garmin.com).

Garmin<sup>®</sup>, Garmin-logo ja MapSource<sup>®</sup> ovat Garmin Ltd.:n tai sen tytäryhtiöiden tavaramerkkejä, jotka on rekisteröity Yhdysvalloissa ja muissa maissa. cityXplorer<sup>™</sup>, dēzl<sup>™</sup>, ecoRoute<sup>™</sup>, Garmin Lock<sup>™</sup>, myGarmin<sup>™</sup>, myGarmin Agent<sup>™</sup>, myTrends<sup>™</sup>, nüMaps Guarantee<sup>™</sup>, nüMaps Lifetime, nüRoute<sup>™</sup> ja trafficTrends<sup>™</sup> ovat Garmin Ltd:n tai sen tytäryhtiöiden tavaramerkkejä. Näitä tavaramerkkejä ei saa käyttää ilman Garminin nimenomaista lupaa.

Bluetooth<sup>®</sup>-sana ja -logot ovat Bluetooth SIG, Inc.:n omaisuutta, ja Garminilla on lisenssi niiden käyttöön. Mac<sup>®</sup> on Apple Computer, Inc.:n rekisteröity tavaramerkki Yhdysvalloissa ja muissa maissa. microSD<sup>™</sup> on SD-3C, LLC.:n tavaramerkki. Windows<sup>®</sup> on Microsoft Corporationin rekisteröity tavaramerkki Yhdysvalloissa ja muissa maissa.

# CE

## Sisällysluettelo

| Aloitus                           | 1        |
|-----------------------------------|----------|
| Laitteen kiinnittäminen           | 1        |
| Tietoja myDashboardista           | <b>6</b> |
| Kuorma- tai matkailuautoprofiilin |          |
| määrittäminen                     | 7        |
| Satelliittien etsiminen           | 7        |
| Laitteen esittely                 | 8        |
| Näytön kirkkauden säätäminen      | 8        |
| Laitteen asetusten nollaaminen    | 8        |
| Äänenvoimakkuuden                 |          |
| säätäminen                        | 9        |
| Päävalikon käyttäminen            | 9        |
| Näyttöpainikkeiden käyttäminen    | .10      |
| Näyttönäppäimistön                |          |
| käyttäminen                       | . 10     |
| Kulkuneuvotilat                   | . 11     |
| Peruutuskameran käyttäminen       | . 11     |
| Sijainnin etsiminen               | 12       |
| Osoitteen etsiminen               | .12      |
| Sijaintikartan käyttäminen        | 12       |
|                                   |          |

| Sijainnin etsiminen kartan       |      |
|----------------------------------|------|
| avulla                           | .13  |
| NTTS-palvelujen etsiminen        | .13  |
| Liittymäpalvelujen käyttäminen   | .14  |
| Kuorma-autokohdepisteiden        |      |
| etsiminen                        | . 14 |
| Kotisijainnin asettaminen        | . 14 |
| Tietoja kohdepisteistä           | . 15 |
| Viimeisimmän pysäköintipaikan    |      |
| etsiminen                        | . 17 |
| Viimeksi löydettyjen paikkojen   |      |
| luettelon näyttäminen            | .17  |
| Suosikit                         | . 17 |
| Koordinaattien antaminen         | . 19 |
| Hakualueen muuttaminen           | . 19 |
| Matkan suunnitteleminen          | 20   |
| Matkan ajoittaminen              | .20  |
| Tallennetun matkan               |      |
| navigoiminen                     | .21  |
| Tallennetun matkan               |      |
| muokkaaminen                     | .21  |
| Simuloidun sijainnin asettaminen | .21  |
| Reitin simuloiminen              | .21  |

#### Sisällysluettelo

| Navigointi                                 | 22  |
|--------------------------------------------|-----|
| Kartan ominaisuudet                        |     |
| navigoitaessa                              | .22 |
| Navigointikartan käyttäminen               | .23 |
| Matkan tietojen näyttäminen                | .24 |
| Käännösluettelon                           |     |
| tarkasteleminen                            | .25 |
| Seuraavan käännöksen                       |     |
| tarkasteleminen                            | .25 |
| Risteysnäkymäsivun                         |     |
| näyttäminen                                | .26 |
| Reitin laskentatilan                       |     |
| valitseminen                               | .26 |
| Yhden pisteen lisääminen                   |     |
| aktiiviselle reitille                      | .26 |
| Kiertotien käyttäminen                     | .27 |
| Reitin pysäyttäminen                       | .27 |
| Tietoja myTrends <sup>™</sup> -toiminnosta | .28 |
| Kävelynavigointikartan                     |     |
| käyttäminen                                | .28 |
| Liikenne                                   | 30  |
| Tilauksen aktivoiminen                     | .30 |
| Liikennevastaanotin                        | .30 |
|                                            |     |

| Liikennetietojen<br>vastaanottaminen         |
|----------------------------------------------|
| Kuorma-autotoimintojen                       |
| käyttäminen                                  |
| Tietoja IFTA-kirjauksesta                    |
| Tietoja palvelutunneista                     |
| Tvökalut-valikon                             |
| käyttäminen                                  |
| Nykyisen sijainnin tietojen                  |
| tarkasteleminen43                            |
| Ohjeen käyttäminen43                         |
| Tietoja ecoRoute <sup>™</sup> -toiminnosta43 |
| Kuvien katselun käyttäminen47                |
| Maailmankellon käyttäminen48                 |
| Laskimen käyttäminen48                       |
| Kuvaotoksen ottaminen48                      |

Yksikkömuuntimen käyttäminen ... 48

| Handsfree-puhelut                                                                                                    | 50                                                               |
|----------------------------------------------------------------------------------------------------|------------------------------------------------------------------|
| Tietoja laitteiden pariliitoksesta                                                                                                    | . 50                                                             |
| Puhelun vastaanottaminen                                                                                                    | . 52                                                             |
| Laitteen käyttäminen puhelun                                                                                                    |                                                                  |
| aikana                                                                                                    | . 52                                                             |
| Soittaminen kohdepisteeseen                                                                                                    | . 53                                                             |
| Numeron valitseminen                                                                                                    | . 53                                                             |
| Kotinumeron määrittäminen                                                                                                    | . 53                                                             |
| Puhelujen soittaminen                                                                                                    |                                                                  |
| käyttämällä äänivalintaa                                                                                                    | . 54                                                             |
| Puhelimen tilan tarkistaminen                                                                                                    | . 54                                                             |
|                                                                                                    |                                                                  |
| Tietojen hallinta                                                                                                    | 55                                                               |
| Tiedostotyypit                                                                                                    | <b>55</b><br>.55                                                 |
| Tiedostotyypit<br>Tietoja muistikorteista                                                                                                    | <b>55</b><br>.55<br>.55                                          |
| Tiedostotyypit<br>Tietoja muistikorteista<br>Tiedostojen siirtäminen                                                                                                    | <b>55</b><br>.55<br>.55                                          |
| Tietojen hallinta<br>Tiedostotyypit<br>Tietoja muistikorteista<br>Tiedostojen siirtäminen<br>tietokoneeseen                                                                                                    | <b>55</b><br>.55<br>.55                                          |
| Tietojen hallinta<br>Tiedostotyypit<br>Tietoja muistikorteista<br>Tiedostojen siirtäminen<br>tietokoneeseen<br>Tiedostojen poistaminen                                                                                                    | <b>55</b><br>.55<br>.55<br>.56<br>.57                            |
| Tietojen hallinta<br>Tiedostotyypit<br>Tietoja muistikorteista<br>Tiedostojen siirtäminen<br>tietokoneeseen<br>Tiedostojen poistaminen<br>Laitteen mukauttaminen                                                                                            | <b>55</b><br>.55<br>.55<br>.56<br>.57<br><b>58</b>               |
| Tietojen hallinta<br>Tiedostotyypit<br>Tietoja muistikorteista<br>Tiedostojen siirtäminen<br>tietokoneeseen<br>Tiedostojen poistaminen<br>Laitteen mukauttaminen<br>Järjestelmän asetukset                                                                  | <b>55</b><br>.55<br>.55<br>.56<br>.57<br><b>58</b><br>.58        |
| Tietojen hallinta<br>Tiedostotyypit<br>Tietoja muistikorteista<br>Tiedostojen siirtäminen<br>tietokoneeseen<br>Tiedostojen poistaminen<br>Laitteen mukauttaminen<br>Järjestelmän asetukset<br>Päävalikon mukauttaminen                                      | <b>55</b><br>.55<br>.55<br>.56<br>.57<br><b>58</b><br>.58<br>.58 |
| Tietojen hallinta<br>Tiedostotyypit<br>Tietoja muistikorteista<br>Tiedostojen siirtäminen<br>tietokoneeseen<br>Tiedostojen poistaminen<br>Laitteen mukauttaminen<br>Järjestelmän asetukset<br>Päävalikon mukauttaminen<br>Kuorma- tai matkailuautoprofiilin | <b>55</b><br>.55<br>.55<br>.56<br>.57<br><b>58</b><br>.58<br>.58 |

| Autoilu-, kuorma-auto- ja<br>matkailuauto- |                                                  |
|--------------------------------------------|--------------------------------------------------|
| navigointiasetukset                        | 1                                                |
| Kävelynavigointiasetukset6                 | 3                                                |
| Reittiasetusten valitseminen6              | 3                                                |
| Näyttöasetukset6                           | 6                                                |
| Kieliasetukset60                           | 6                                                |
| Kartan tietojen tarkasteleminen 6          | 7                                                |
| Bluetooth-asetukset6                       | 7                                                |
| Liikenteen ottaminen käyttöön6             | 7                                                |
| Asetusten palauttaminen6                   | 7                                                |
| Liito                                      | •                                                |
|                                            | b                                                |
| Varoituskuvakkeet6                         | 8                                                |
| Varoituskuvakkeet                          | <b>8</b><br>8<br>9                               |
| Varoituskuvakkeet                          | 8<br>9<br>0                                      |
| Varoituskuvakkeet                          | <b>b</b><br>8<br>9<br>0                          |
| Varoituskuvakkeet                          | <b>b</b><br>8<br>9<br>0<br>1<br>2                |
| Varoituskuvakkeet                          | <b>b</b><br>8<br>9<br>0<br>1<br>2<br>2           |
| Varoituskuvakkeet                          | 8<br>9<br>0<br>1<br>2<br>2                       |
| Varoituskuvakkeet                          | 8<br>9<br>0<br>1<br>2<br>3                       |
| Varoituskuvakkeet                          | <b>b</b><br>8<br>9<br>0<br>1<br>2<br>3           |
| Varoituskuvakkeet                          | <b>b</b><br>8<br>9<br>0<br>1<br>2<br>3<br>4<br>- |

#### Sisällysluettelo

| Laitemallit<br>Lisäkarttojen ostaminen<br>Mukautetut kohdepisteet<br>Valvontakamerat | .75<br>.75<br>.75<br>.76 |
|--------------------------------------------------------------------------------------|--------------------------|
| Lisävarusteiden ostaminen<br>Yhteyden ottaminen Garminin                             | .77                      |
| tuotetukeen                                                                          | .77                      |
| Tekniset tiedot                                                                      | .77                      |
| Vianmääritys                                                                         | .78                      |
| Hakemisto                                                                            | 80                       |

## Aloitus

## 

Lue lisätietoja varoituksista ja muista tärkeistä seikoista laitteen mukana toimitetusta *Tärkeitä turvallisuus- ja tuotetietoja* -oppaasta.

Tee nämä toimet, ennen kuin käytät laitetta ensimmäisen kerran.

- 1. Kiinnitä laite (sivu 1):
  - Siirrettävä asennussarja (sivu 2).
  - Kojelautakiinnitys (sivu 3).
  - Ulkoinen antenni (sivu 5).
- 2. Rekisteröi laite (sivu 6).
- 3. Tarkista päivitykset:
  - Ohjelmistopäivitykset (sivu 6).
  - Maksuton karttapäivitys (sivu 7).

- 4. Määritä kuorma- tai matkailuautoprofiili (sivu 7).
- 5. Etsi satelliitteja (sivu 7).

## Laitteen kiinnittäminen

## 

Tämä tuote sisältää litiumioniakun. Voit välttää henkilövahinkoja ja tuotteen vahingoittumisen akun ylikuumenemisen vuoksi irrottamalla laitteen ajoneuvosta aina, kun poistut ajoneuvosta, tai säilyttämällä laitetta poissa suorasta auringonvalosta.

Lataa laite, jotta voit käyttää sitä akkuvirralla.

dēzlin mukana toimitetaan joko siirrettävä asennussarja tai tarrakiinnitteinen kojelautakiinnitys.

#### Aloitus

## Siirrettävän asennussarjan asentaminen

Jos käytät siirrettävää asennussarjaa, toimi seuraavasti.

Liitä ajoneuvon virtajohto ① telineen
 ② mini-USB-liitäntään ③.

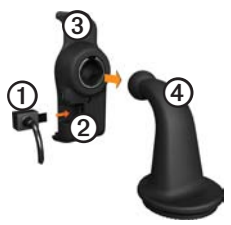

2. Napsauta teline kiinnitysvarteen ④.

3. Käännä alustan lukitusvipu (5) auki.

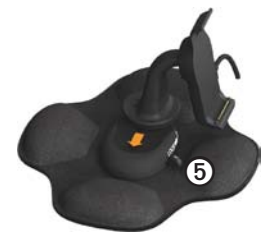

- Työnnä varren alaosassa olevaa levyä alustaa kohti, kunnes se naksahtaa.
- 5. Käännä lukitusvipu lukkoon.
- 6. Aseta laitteen alaosa telineeseen.

7. Kallista laitetta ③ taaksepäin, kunnes se naksahtaa paikalleen.

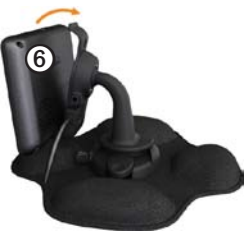

 Liitä ajoneuvon virtajohdon toinen pää ajoneuvon vapaaseen virtapistorasiaan.

## Kojelautakiinnityksen asentaminen

Jos käytät kojelautakiinnitystä, toimi seuraavasti.

#### Alustan asentaminen

#### ILMOITUS

Tarran irrottaminen on erittäin hankalaa asennuksen jälkeen. Jos irrotat tarran, poista sen jäänteet alkoholin avulla.

1. Asenna laite paikkaan, josta on hyvä näkyvyys taivaalle.

Varmista, että asennus ei peitä kuljettajan näkyvyyttä.

- 2. Puhdista asennuspaikka alkoholilla.
- 3. Kuivaa asennuspaikka puhtaalla, kuivalla liinalla.

4. Irrota puolet tarran suojapaperista
①.

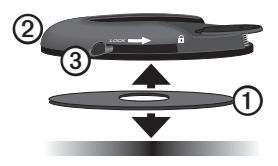

- 5. Aseta tarra kiinnitysalustan alapuolella ②.
- 6. Irrota loput tarran suojapaperista.
- Varmista, että kiinnitysalustan lukitusvipu ③ on sinua kohti, ja aseta kiinnitysalusta puhdistettuun kiinnityspaikkaan.

Varmista tarran kiinnittyminen odottamalla 24 tuntia, ennen kuin kiinnität laitteen. Laitteen kiinnittäminen alustaan Lataa laite, jotta voit käyttää sitä akkuvirralla.

1. Liitä ajoneuvon virtajohto ① telineen ② mini-USB-liitäntään ③.

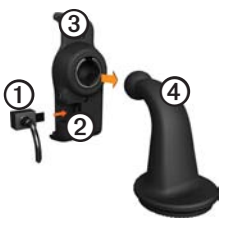

- 2. Napsauta teline kiinnitysvarteen ④.
- 3. Käännä alustan lukitusvipu (5) auki.

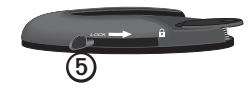

- Työnnä varren alaosassa olevaa levyä alustaa kohti, kunnes se naksahtaa.
- 5. Käännä lukitusvipu lukkoon.
- 6. Aseta laitteen alaosa telineeseen.
- 7. Kallista laitetta taaksepäin, kunnes se naksahtaa paikalleen.
- Liitä ajoneuvon virtajohdon toinen pää ajoneuvon vapaaseen virtapistorasiaan.

#### Ulkoisen antennin liittäminen

#### **ILMOITUS**

Ennen kuin asennat laitteen paikalleen, lue *Tärkeitä turvallisuus- ja tuotetietoja* -oppaasta tietoja tuulilasikiinnitykseen liittyvistä lakirajoituksista. Jos käytät liikennevastaanotinta Euroopassa, liikennetietojen vastaanottaminen edellyttää ulkoisen antennin liittämistä.

1. Liitä ulkoinen antenni ① liikennevastaanottimeen ②.

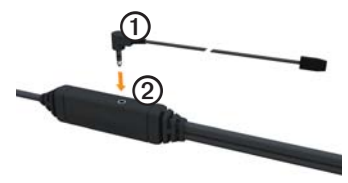

2. Kiinnitä ulkoinen antenni tuulilasiin imukupeilla.

HUOMAUTUS: optimoi signaalin voimakkuus asettamalla ulkoinen antenni pystysuoraan asentoon tuulilasiin, jos mahdollista.

## Tietoja myDashboardista

myDashboardin avulla voit esimerkiksi rekisteröidä laitteen, tarkistaa ohjelmisto- ja karttapäivitykset sekä käyttää laitteen oppaita ja tukitietoja.

#### myDashboardin määrittäminen

1. Liitä USB-kaapeli laitteen micro-USB-liitäntään ①.

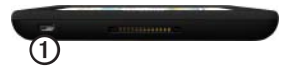

- 2. Liitä USB-kaapeli tietokoneen USBporttiin.
- 3. Siirry osoitteeseen www.garmin .com/dashboard.
- 4. Seuraa näytön ohjeita.

#### Laitteen rekisteröiminen

- 1. Valitse myDashboardissa **Rekisteröi**.
- 2. Seuraa näytön ohjeita.
- Säilytä alkuperäinen kuitti tai sen kopio turvallisessa paikassa.

## Ohjelmiston päivittäminen

- 1. Avaa myDashboard (sivu 6).
- Valitse tarvittaessa Ohjelmistopäivitykset-kohdassa Päivitä.
- 3. Seuraa näytön ohjeita.

#### nüMaps Guarantee™

Saat yhden maksuttoman karttapäivityksen 60 päivän kuluessa satelliittien hakemisesta siitä, kun olet ensimmäisen kerran muodostanut satelliittiyhteyden ja käyttänyt laitetta ajon aikana. Et saa maksutonta karttapäivitystä, jos rekisteröit laitteen puhelimitse tai odotat yli 60 päivää sen jälkeen, kun nüvi on hakenut ensimmäisen kerran satelliitteja ajon aikana. Lisätietoja on osoitteessa www.garmin.com/numaps.

#### Karttojen päivittäminen

- 1. Avaa myDashboard (sivu 6).
- 2. Rekisteröi laite (sivu 6).
- Valitse tarvittaessa Kartan päivitykset -kohdassa Päivitä.
- 4. Seuraa näytön ohjeita.

## Kuorma- tai matkailuautoprofiilin määrittäminen

## 

Autoprofiilin määrittäminen ei takaa, että ajoneuvon ominaisuudet huomioidaan kaikissa reittiehdotuksissa. Käyttäjän on otettava huomioon ajoneuvon pituus, leveys, paino ja muut mahdolliset ajoa koskevat rajoitukset. Noudata aina kaikkia liikennemerkkejä ja huomioi ajo-olosuhteet ajon aikana. Määritä kuorma- tai matkailuautoprofiili, jotta voit toimia vastaavassa tilassa.

Kuorma-autotila on valittuna, kun käynnistät laitteen ensimmäisen kerran. Voit määrittää matkailuautotilan valitsemalla **Vaihda tilaa**.

- 1. Kun varoitusnäyttö avautuu, valitse **Hyväksy**.
- Valitse Kyllä ja määritä kuormaautoprofiili.
- 3. Seuraa näytön ohjeita.

## Satelliittien etsiminen

Etsi satelliitteja, jotta voit navigoida laitteen avulla.

Lisätietoja GPS-järjestelmästä on osoitteessa www.garmin.com/aboutGPS.

#### Aloitus

- 1. Käynnistä laite.
- 2. Mene tarvittaessa ulos aukealle paikalle, pois korkeiden rakennusten ja puiden luota.

Satelliittien löytämiseen voi mennä muutama minuutti. Kun laite vastaanottaa satelliittisignaaleja, signaalin voimakkuuspalkit valikkosivulla näkyvät vihreinä Kun laite ei pysty vastaanottamaan signaaleja, palkit muuttuvat punaisiksi tai katoavat kokonaan

## Laitteen esittely

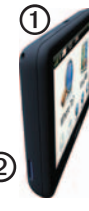

| 1 | Virtapainike                       |
|---|------------------------------------|
| 2 | microSD <sup>™</sup> -korttipaikka |

## Näytön kirkkauden säätäminen

- 1. Paina virtapainiketta lyhyesti.
- 2. Kosketa ja vedä vierityspalkkia.

# Laitteen asetusten nollaaminen

Voit nollata laitteen, jos se lakkaa toimimasta.

- 1. Paina virtapainiketta 8 sekuntia. Laite sammuu.
- 2. Odota 1 sekunti.
- 3. Jos käytät laitetta akkuvirralla, paina virtapainiketta lyhyesti.

## Äänenvoimakkuuden säätäminen

- 1. Valitse Voimakkuus.
- 2. Valitse vaihtoehto:
  - Säädä äänenvoimakkuutta siirtämällä liukusäädintä vasemmalle tai oikealle.
  - Mykistä kaikki äänet valitsemalla .

## Päävalikon käyttäminen

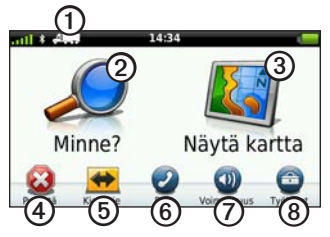

- Valitse kulkuvälinetila valitsemalla ①.
- Etsi määränpää valitsemalla ②.
- Tarkastele karttaa valitsemalla ③.
- Pysäytä reitti valitsemalla ④.
- Käytä reitin kiertotietä valitsemalla <sup>6</sup>.
- Soita valitsemalla <sup>(6)</sup>, kun laite on liitetty yhteensopivaan matkapuhelimeen.

Lisätietoja on osoitteessa www .garmin.com/bluetooth.

- Säädä äänenvoimakkuutta valitsemalla ⑦.
- Avaa työkalu- ja asetusvalikko valitsemalla ③.

## Näyttöpainikkeiden käyttäminen

- Palaa edelliseen näyttöön valitsemalla .
- Katso lisää vaihtoehtoja koskettamalla ↑- ja ↓-painikkeita.
- Voit vierittää nopeammin painamalla
   ^- tai ♥-painiketta pitkään.
- Etsi nimellä valitsemalla Q.

### Näyttönäppäimistön käyttäminen

Lisätietoja näppäimistöasettelun muuttamisesta on kohdassa Kieliasetukset (sivu 66).

 Kirjoita kirjain tai numero koskettamalla merkkiä näppäimistöllä.

- Siirrä kohdistinta koskettamalla kenttää.
- Poista merkki 💁-painikkeella.
- Voit poistaa merkinnän kokonaan pitämällä 
   painiketta painettuna.
- Koskettamalla -kohtaa voit valita näppäimistön kielitilan.
- Koskettamalla setti kohtaa voit kirjoittaa välimerkkejä ja muita erikoismerkkejä.
- Valitsemalla voit muuttaa kirjainkokoa.

## Kulkuneuvotilat

|     | Autoilutila      |
|-----|------------------|
| A   | Kuorma-autotila  |
| ž - | Matkailuautotila |
| Ŕ   | Jalankulkijatila |

Reitityksen laskutapa vaihtelee kuljetusvälinetilan mukaan.

#### Kulkuneuvotilan vaihtaminen

- 1. Valitse kulkuneuvotilan kuvake päävalikosta.
- 2. Valitse tila.
- 3. Valitse Tallenna.

## Peruutuskameran käyttäminen

Jos ajoneuvoon on asennettu komposiittivideoperuutuskamera, voit katsella kameran kuvaa laitteella.

Liitä kamera telineen videotuloliitäntään ①.

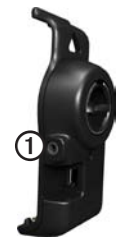

Kameran kuva näkyy, kun videosignaalia on saatavissa.

## Sijainnin etsiminen

## Osoitteen etsiminen

**HUOMAUTUS**: painikkeiden nimet ja toimien järjestys saattavat poiketa seuraavista laitteen sisäisten karttatietojen version mukaan.

- 1. Valitse päävalikosta Minne? > Osoite.
- 2. Vaihda tarvittaessa osavaltio, maa tai provinssi.
- 3. Valitse Etsi kaikki.

VIHJE: Voit etsiä kaupungin tai postinumeron perusteella valitsemalla Kirjoita kaupunki. Kaikki karttatiedot eivät sisällä postinumerohaun mahdollisuutta.

4. Kirjoita osoitteen numero ja valitse Valmis.

- 5. Anna kadun nimi ja valitse Valmis.
- 6. Valitse katu tarvittaessa.
- 7. Valitse osoite tarvittaessa.

## Sijaintikartan käyttäminen

Sijaintikartta avautuu, kun olet valinnut sijainnin **Minne? -**valikosta.

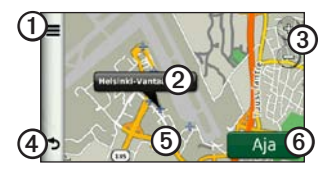

- Valitsemalla ① voit tallentaa sijainnin suosikkeihin.
- Joissakin malleissa voit soittaa valittuun sijaintiin valitsemalla ①, kun laite on liitetty puhelimeen.

- Valitsemalla ilmoituksen ② voit näyttää lisää sijainnin tietoja.
- Voit loitontaa ja lähentää valitsemalla ③.
- Palaa edelliselle sivulle valitsemalla ④.
- Voit tarkastella kartan muita osia koskettamalla kohtaa ⑤ ja liikuttamalla sitä.
- Luo yksityiskohtainen reitti kohteeseen valitsemalla **(6)**.

### Sijainnin etsiminen kartan avulla

- 1. Valitse päävalikosta Minne? > Etsi kartalta.
- 2. Valitse sijainti.

Sijainnin tiedot tulevat näkyviin.

#### Reitin näyttäminen kartassa

- 1. Kosketa ilmoitusta sijaintikartassa.
- 2. Valitse reitin tietokenttä.

# NTTS-palvelujen etsiminen

NTTS (National Truck and Trailer Services) -hakemisto sisältää kuormaautoalan yrityksiä, kuten korjaamoita ja rengasmyyjiä. NTTS-tietoja on saatavilla joiltakin alueilta.

NTTS-palvelujen tiedot päivitetään ajoittain. Voit ostaa päivityksiä osoitteessa http://buy.garmin.com.

- Valitse päävalikosta Minne? > NTTS.
- 2. Valitse luokka.
- 3. Valitse tarvittaessa aliluokka.
- 4. Valitse määränpää.

## Liittymäpalvelujen käyttäminen

Voit etsiä tulevien liittymien palveluja, kuten huoltoasemia, majapaikkoja ja rekkaparkkeja. Laite näyttää käytettävissä olevat palvelut käyttötilan mukaan. Liittymäpalvelujen tiedot ovat käytettävissä ainoastaan valvotuilla teillä, kuten moottoriteillä.

HUOMAUTUS: liittymäpalvelut eivät ole käytettävissä jalankulkijatilassa.

- Valitse reitin navigoimisen aikana päävalikosta Minne? > Liittymäpalvelut.
- 2. Valitse vaihtoehto.

## Kuorma-autokohdepisteiden etsiminen

Laitteeseen ladatut yksityiskohtaiset kartat sisältävät rekoille tarkoitettuja kohdepisteitä, kuten rekkaparkkeja, levähdysalueita ja punnitusasemia.

- 1. Valitse päävalikosta Minne? > Kohdepisteet > Kuorma-auto.
- 2. Valitse luokka.
- 3. Valitse tarvittaessa aliluokka.
- 4. Valitse määränpää.

## Kotisijainnin asettaminen

Voit määrittää kotisijainniksi osoitteen, johon useimmiten palaat.

- 1. Valitse päävalikosta Minne? > Menen kotiin.
- 2. Valitse Kirjoita kotiosoite, Käytä nykyistä sijaintia tai Vasta löydetyt.

#### Palaaminen kotiin

Määritä kotisijainti, jotta voit navigoida sinne.

Valitse päävalikosta Minne? > Menen kotiin.

#### Kotisijainnin vaihtaminen

- Valitse päävalikosta Minne? > > Aseta kotisijainti.
- 2. Valitse vaihtoehto.

#### Kotisijainnin tietojen muokkaaminen

- 1. Valitse päävalikosta Minne? > Suosikit > Koti.
- 2. Valitse > Muokkaa.
- 3. Määritä muutokset.
- 4. Valitse Valmis.

## Tietoja kohdepisteistä

Laitteeseen ladatut yksityiskohtaiset kartat sisältävät kohdepisteitä, kuten ravintoloita, hotelleja ja autopalveluja. Kohdepisteluokkien voit selata läheisiä yrityksiä ja nähtävyyksiä.

## Paikan etsiminen nimellä

- 1. Valitse päävalikosta Minne? > Kohdepisteet > Kirjoita nimi.
- Kirjoita nimi tai sen osa ja valitse Valmis.
- 3. Valitse määränpää.

## Kohdepisteen etsiminen luokan mukaan

- 1. Valitse päävalikosta Minne? > Kohdepisteet.
- 2. Valitse luokka.
- 3. Valitse tarvittaessa aliluokka.
- 4. Valitse määränpää.

#### Valokuvanavigoinnin käyttäminen

Voit ladata laitteeseen tai muistikortille kuvia, jotka sisältävät sijaintitietoja, ja luoda reittejä kuvissa oleviin sijainteihin.

#### Sijainnin etsiminen

- 1. Liitä laite tietokoneeseen (sivu 6).
- 2. Siirry osoitteeseen http://connect .garmin.com/photos.
- 3. Valitse ja lataa kuvat laitteeseen ohjeiden mukaisesti.
- 4. Irrota laite tietokoneesta.
- 5. Käynnistä laite.
- Valitse päävalikosta Minne? > Suosikit > Valokuvat.

Näyttöön tulee luettelo kuvista, jotka sisältävät sijaintitietoja.

7. Valitse kuva.

#### Väärän kohdepisteen poistaminen

Kun hakutulokset sisältävät vanhentuneen tai väärän kohdepisteen, voit poistaa sijainnin tulevista hauista.

- 1. Kosketa ilmoitusta ijaintikartassa.
- 2. Valitse => Ilmoita virhe > Kyllä.

Sijainti poistetaan tulevista hauista.

#### Väärän kohdepisteen ilmoittaminen

Poista väärä kohdepiste tulevista hauista, jotta voit ilmoittaa virheestä (sivu 16).

- 1. Liitä laite tietokoneeseen (sivu 6).
- 2. Siirry osoitteeseen www.garmin .com/dashboard.
- Valitse myDashboard-asetuksista Muuta asetuksia > Kyllä.

myDashboard kerää tiedot laitteesta.

#### Kohdepisteen luokitteleminen

Jos kohdepisteen tähtiluokitus on käytettävissä, voit tarkastella ja muuttaa sitä.

- Kosketa ilmoitusta sijaintikartassa. Jos tähtiluokitus on käytettävissä, se näkyy sijainnin osoitteen alapuolella.
- 2. Voit luokitella kohdepisteen koskettamalla tähtiä.

Tähtiluokitus päivittyy laitteessa.

#### Viimeisimmän pysäköintipaikan etsiminen

Valitse päävalikosta Minne? > Pysäköinti > Viimeisin paikka.

### Viimeksi löydettyjen paikkojen luettelon näyttäminen

Laite tallentaa viimeksi löydetyt 50 sijaintia.

Valitse päävalikosta Minne? > Vasta löydetyt.

#### Vasta löydettyjen sijaintien luettelon tyhjentäminen

Valitse päävalikosta Minne? > Vasta löydetyt > => Tyhjennä > Kyllä.

## Suosikit

Suosikkeihin voi tallentaa sijainteja, jotka voidaan etsiä nopeasti ja joihin voidaan luoda reittejä. Myös kotisijainti tallennetaan suosikkeihin.

## Nykyisen sijainnin tallentaminen suosikiksi

- Kosketa karttasivulla ajoneuvokuvaketta.
- 2. Valitse Tallenna.
- 3. Anna nimi.

Sijainti tallennetaan Suosikit-kohtaan.

## Sijaintien tallentaminen suosikeiksi

- 1. Etsi sijainti (sivu 12).
- Valitse Aja-sivulla > Tallenna > OK.

#### Suosikkien etsiminen

- Valitse päävalikosta Minne? > Suosikit.
- 2. Valitse tarvittaessa luokka.
- 3. Valitse tallennettu sijainti.

#### Suosikkien muokkaaminen

- Valitse päävalikosta Minne? > Suosikit.
- 2. Valitse luokka.

- 3. Valitse suosikki.
- 4. Kosketa ilmoitusta.
- 5. Valitse > Muokkaa.
- 6. Valitse vaihtoehto:
  - Valitse Nimi.
  - Valitse Puhelinnumero.
  - Valitse Luokat ja kirjoita suosikin luokan nimi.

**HUOMAUTUS**: luokat näkyvät, jos laitteessa on vähintään 12 suosikkia.

- Valitsemalla Liitä valokuva voit tallentaa suosikkiin valokuvan.
- Valitsemalla Vaihda karttasymboli voit vaihtaa suosikin symbolin kartassa.
- 7. Muokkaa tietoja.
- 8. Valitse Valmis.

#### Suosikkien poistaminen

- Valitse päävalikosta Minne? > Suosikit.
- 2. Valitse tarvittaessa luokka.
- 3. Valitse suosikki.
- 4. Valitse => Poista > Kyllä.

## Koordinaattien antaminen

Jos tiedät määränpään maantieteelliset koordinaatit, voit ajaa laitteen avulla määränpäähän pituus- ja leveyspiirin koordinaattien avulla. Tämä on erityisen hyödyllistä geokätkennässä.

- 1. Valitse päävalikosta Minne? > Koordinaatit.
- 2. Valitse kenttä ja anna leveys- ja pituuspiiritiedot.
- 3. Valitse Katso kartalla.

## Kartan koordinaattimuodon vaihtaminen

- Valitse aloitusnäytössä Minne? > Koordinaatit > => Muoto.
- 2. Valitse muoto.

## Hakualueen muuttaminen

Laite etsii automaattisesti nykyisen sijainnin lähellä olevia paikkoja. Voit etsiä paikkoja myös jonkin toisen kaupungin, viimeisimpien määränpäiden tai suosikkimääränpään läheltä.

- Valitse päävalikosta Minne? > > Lähellä.
- 2. Valitse vaihtoehto.
- 3. Valitse Tallenna.

## Matkan suunnitteleminen

Matkasuunnittelutoiminnolla voit luoda ja tallentaa matkan, jossa on useita määränpäitä.

- 1. Valitse päävalikosta Minne? > Matkasuunnittelu.
- 2. Valitse +.
- 3. Valitse Valitse aloituspaikka.
- 4. Hae sijainti (sivu 12).
- 5. Valitse Valitse.
- Valitsemalla + voit lisätä muita sijainteja.
- 7. Valitse Seuraava.
- 8. Kirjoita nimi ja valitse Valmis.
- 9. Valitsemalla **Kartta** voit näyttää matkan kartassa.

## Matkan ajoittaminen

Matkasuunnittelun avulla voit määrittää lähtöajan ja matkan keston.

- 1. Valitse päävalikosta Minne? > Matkasuunnittelu.
- 2. Valitse matka.
- 3. Valitse sijainti.
- Valitse Lähtöaika tai Saapumisaika.
- 5. Valitse päiväys ja aika.
- 6. Valitse Tallenna.
- 7. Valitse Kesto.
- 8. Valitse, miten kauan viivyt sijainnissa.
- 9. Valitse Tallenna.
- 10. Toista tarvittaessa vaiheet 3–9 joka sijainnissa.

# Tallennetun matkan navigoiminen

- Valitse päävalikosta Minne? > Matkasuunnittelu.
- 2. Valitse tallennettu matka.
- 3. Valitse Aja.

# Tallennetun matkan muokkaaminen

- 1. Valitse päävalikosta Minne? > Matkasuunnittelu.
- 2. Valitse tallennettu matka.
- 3. Valitse **E**.
- 4. Valitse vaihtoehto:
  - Voit muokata matkan nimeä valitsemalla Muuta matkan nimi.
  - Valitsemalla Muokkaa määränpäitä voit lisätä tai poistaa sijainteja.
  - Valitse Poista matka.

 Valitsemalla Optimoi järjestys voit järjestää matkan sijainnit tehokkaimmin.

# Simuloidun sijainnin asettaminen

- Valitse päävalikosta Työkalut > Asetukset > Järjestelmä > Simuloitu GPS > Käytössä.
- 2. Valitse päävalikosta Minne? > Etsi kartalta.
- 3. Valitse jokin kartan alue.
- 4. Valitse => Aseta sijainti.

## Reitin simuloiminen

- Valitse päävalikosta Työkalut > Asetukset > Järjestelmä > Simuloitu GPS > Käytössä.
- 2. Hae sijainti (sivu 12).
- 3. Valitse Aja. > Kyllä.

## Navigointi

### Kartan ominaisuudet navigoitaessa

#### ILMOITUS

Nopeusrajoituskuvake on viitteellinen. Kuljettaja on aina vastuussa nopeusrajoitusten noudattamisesta ja ajoturvallisuudesta. Garmin ei vastaa mahdollisista liikennesakoista tai maksuista, joita kuljettaja voi saada, jos hän ei noudata kaikkia sovellettavia liikennelakeja ja -merkkejä.

Reitti on merkitty punaisella viivalla. Määränpään merkkinä on ruutulippu.

Ajaessasi laite ohjaa sinut päämäärään puhuttujen ohjeiden, kartalla olevien nuolien ja karttasivun yläosassa olevien ohjeiden avulla. Jos poikkeat alkuperäiseltä reitiltä, laite laskee reitin uudelleen ja antaa ohjeita uudelle reitille. Kantatiellä ajaessasi näyttöön saattaa tulla kuvake, jossa näkyy nykyinen nopeusrajoitus.

Kuorma-autojen nopeusrajoitukset saattavat näkyä kuorma-autotilassa kuorma-auton määritystietojen ja osavaltiossa tai provinssissa sovellettavien lakien mukaan.

Kun ajat kuorma- tai matkailuautotilassa, laitteesta saattaa kuulua äänimerkki ja 🐨 saattaa tulla näyttöön, mikä merkitsee, että tien sopivuutta kuorma-autoille ei tiedetä. Noudata aina liikennemerkkejä ja sääntöjä.

HUOMAUTUS: kuorma-autojen nopeusrajoitukset eivät ole käytettävissä kaikilla alueilla.

# Navigointikartan käyttäminen

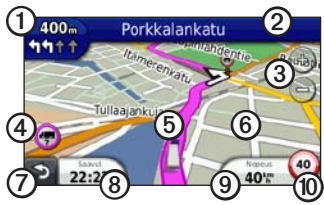

 Katso seuraava käännös valitsemalla ①.

> Käännösosoitin myös opastaa sinut oikealle kaistalle seuraavaa ajoliikettä varten.

- Valitse ②, jos haluat avata käännösluettelon.
- Valitsemalla ③ voit lähentää ja loitontaa.
- Valitsemalla ④ voit näyttää mahdollisia varoitustietoja (sivu 68).

- Valitsemalla <sup>(5)</sup> voit näyttää tietoja sijainnista.
- Tarkastele kartan muita osia koskettamalla ja vetämällä
   6-kohtaa.
- Palaa päävalikkoon valitsemalla (7).
- Painamalla ⑦-painiketta pitkään voit palata päävalikkoon mistä tahansa näytöstä.
- Valitsemalla (3) voit näyttää jonkin muun tietokentän.
- Valitsemalla (9) voit näyttää matkan tiedot.
- Valitsemalla (1) voit muuttaa nopeusrajoitusta, jos kartassa näkyvä nopeusrajoituskuvake on väärä.

Kuorma-autojen nopeusrajoitus näkyy, jos se on käytettävissä.

### Matkan tietojen näyttäminen

Matkan tietosivulla näkyy nykyinen nopeus. Lisäksi sillä on tietoja matkasta.

**VIHJE**: jos pysähdyt usein, jätä laitteen virta kytketyksi, jotta se voi mitata matkalla kuluneen ajan tarkasti.

Valitse kartassa Nopeus-kenttä.

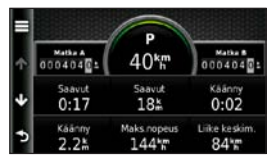

#### Matkan tietojen tyhjentäminen

- Valitse kartassa Nopeus > .
- 2. Valitse vaihtoehto:
  - Kun et navigoi reittiä, voit nollata kaikki muut sivun tietokentät paitsi nopeusmittarin valitsemalla Nollaa kaikki.
  - Voit nollata ajotietokoneen tiedot valitsemalla Nollaa matkatiedot.
  - Valitsemalla Nollaa maksimi nopeus voit nollata maksiminopeuden.
  - Nollaa matkamittari valitsemalla Nollaa matka B.

## Käännösluettelon tarkasteleminen

Kun navigoit reittiä, voit näyttää koko reitin käännökset ja niiden välisen etäisyyden.

1. Valitse kartan yläreunassa oleva tekstipalkki.

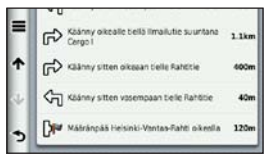

- 2. Valitse vaihtoehto:
  - Voit näyttää seuraavan käännöksen valitsemalla luettelosta jonkin käännöksen.
  - Valitsemalla > Näytä kartta voit näyttää koko reitin kartassa.

# Seuraavan käännöksen tarkasteleminen

Sinun on navigoitava reittiä, ennen kuin voit näyttää seuraavan käännöksen.

Seuraavan risteyksen sivulla näkyy risteys, josta käännytään seuraavaksi, sekä etäisyys ja jäljellä oleva ajoaika risteykseen.

Valitse kartassa 🛺

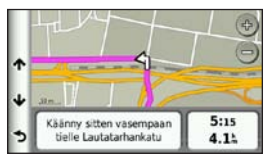

## Risteysnäkymäsivun näyttäminen

Sinun on navigoitava reittiä, ennen kuin voit näyttää risteysnäkymän.

Joissakin malleissa risteysnäkymässä näkyy muutama tuleva risteys ja kaistat, joita kannattaa käyttää.

HUOMAUTUS: risteysnäkymä ei ole käytettävissä kaikissa risteyksissä.

Valitse kartassa 🛺

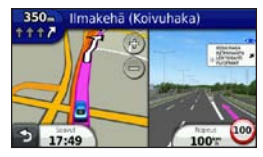

# Reitin laskentatilan valitseminen

Määritä laite kehottamaan, jotta voit valita reitin laskentatilan (sivu 64).

- 1. Etsi sijainti (sivu 12).
- 2. Valitse tai .

# Yhden pisteen lisääminen aktiiviselle reitille

HUOMAUTUS: pistettä ei voi lisätä reittiin jalankulkijatilassa.

- Reitin navigoimisen aikana voit palata päävalikkoon valitsemalla
- 2. Valitse Minne?.
- 3. Etsi sijainti (sivu 12).

- 4. Valitse Aja.
- 5. Valitse Lisää aktiiviselle reitille.
- 6. Järjestele sijainnit koskettamalla ja vetämällä ja valitse **Valmis**.

## Kiertotien käyttäminen

Reittiä ajettaessa voit käyttää kiertoteitä edessäpäin olevien esteiden, kuten rakennustyömaiden välttämiseksi. Jos Kiertoteiden lisätiedot on käytössä, voit valita tietyn vältettävän etäisyyden tai tien (sivu 65).

- Reitin navigoimisen aikana voit palata päävalikkoon valitsemalla 2.
- 2. Valitse Kiertotie.
- 3. Valitse tarvittaessa vaihtoehto:
  - Voit välttää seuraavaa puolta mailia valitsemalla Seuraava 1/2 mailia reitillä.

- Voit välttää seuraavia 2 mailia valitsemalla Seuraavat 2 mailia reitillä.
- Voit välttää seuraavia 5 mailia valitsemalla Seuraavat 5 mailia reitillä.
- Voit valita vältettävän tien valitsemalla Kiertotie reitin teiden mukaan.

Jos nykyinen reitti on ainoa järkevä vaihtoehto, laite ei ehkä laske kiertotietä.

## Reitin pysäyttäminen

Valitse reitin navigoimisen aikana > Pysäytä.

## Tietoja myTrends<sup>™</sup>toiminnosta

Kun olet tallentanut usein käyttämiäsi määränpäitä suosikeiksi, myTrends havaitsee, kun ajat niihin. Tallennettuaan ajotapasi myTrends näyttää reitin ja arvioidun saapumisajan kartan navigointipalkissa.

#### myTrends-toiminnon määrittäminen

- 1. Valitse päävalikosta Työkalut > Asetukset > Navigointi.
- 2. Valitse vaihtoehto: Autoilu, Kuorma-auto tai Matkailuauto.
- Valitse nüRoute > myTrends > Käytössä.
- 4. Tallenna määränpää suosikiksi (sivu 17).
- Aja suosikkisijaintiin vähintään kolme kertaa, kun laite on käynnissä.

 Kun myTrends-tiedot näkyvät navigointipalkissa, voit katsoa reitin tiedot koskettamalla navigointipalkkia.

# Kävelynavigointikartan käyttäminen

Jalankulkutilassa reitti näkyy kaksiulotteisessa kartassa.

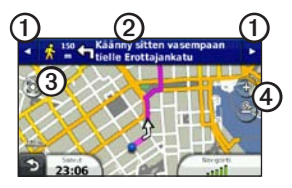

- Valitsemalla ① voit siirtyä reitin osien välillä.
- Avaa reittisuunnitelma valitsemalla 2.
- Valitsemalla ③ voit keskittää kartan nykyiseen sijaintiin.
- Valitsemalla ④ voit lähentää ja loitontaa.

#### Julkisen liikenteen vaihtoehdot

Jos olet asentanut cityXplorer-karttoja, laite laskee reitin, jolla käytetään eri julkisia kulkuneuvoja, kuten bussia ja metroa, ja kävelyä.

cityXplorer-karttoja ei toimiteta laitteen mukana. Osoitteesta http://my.garmin .com voit ostaa cityXplorer-karttoja.

Keltaiset kuvakkeet osoittavat kussakin reitin osassa käytetyn navigointitavan. Kun reitillä on esimerkiksi @-kuvake, astu bussiin kyseisessä paikassa. Mustat pisteet kartassa ovat julkisen liikenteen pysäkkejä reitin varrella.

HUOMAUTUS: voit rajoittaa jalankulkureitillä kuluvaa aikaa (sivu 63).

## Liikenne

#### ILMOITUS

Garmin ei vastaa liikennetietojen tarkkuudesta eikä ajantasaisuudesta. Liikennetiedot eivät ole saatavissa kaikilla alueilla.

Tämä laite voi vastaanottaa FM TMC (Traffic Message Channel) -liikennetietoja, jotka sisältävät tietoja läheisistä liikennetapahtumista ja tietöistä. Joidenkin mallien mukana toimitetaan FM TMC -liikennevastaanotin, joka sijaitsee ajoneuvon virtajohdossa, sekä elinikäinen liikennetietotilaus.

Lisätietoja liikennevastaanottimista ja taajuusalueista on osoitteessa www .garmin.com/traffic.

## Tilauksen aktivoiminen

FM-liikennevastaanottimen mukana mahdollisesti toimitettua tilausta ei tarvitse aktivoida. Tilaus aktivoidaan automaattisesti, kun laite hakee satelliittisignaaleja ja vastaanottaa maksullisen palveluntarjoajan liikennesignaaleja.

## Liikennevastaanotin

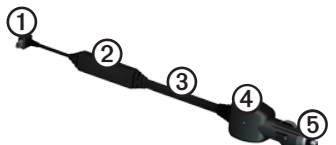

| 1 | Mini-USB-liitin          |
|---|--------------------------|
| 2 | Ulkoisen antennin liitin |
| 3 | Sisäinen antenni         |
| 4 | Virran merkkivalo        |
| 5 | Ajoneuvon muuntaja       |
# Liikennetietojen vastaanottaminen

Kun vastaanotin on liikennetilauksen kattavuusalueella, laite alkaa näyttää liikennetietoja.

Liikennevastaanottimen ja laitteen on oltava liikennetietoja lähettävän ULAaseman taajuusalueella.

- 1. Liitä liikennevastaanotin ulkoiseen virtalähteeseen.
- 2. Kytke liikennevastaanotin laitteeseen.

HUOMAUTUS: lämmitettävät (pinnoitetut) tuulilasit voivat heikentää liikennevastaanottimen suorituskykyä.

## Tietoja liikennekuvakkeesta

Kun vastaanotat liikennetietoja, kartassa näkyy liikennekuvake. Liikennekuvakkeen vaihtuva väri osoittaa liikenneolosuhteiden vakavuuden.

| Väri           | Vakavuus  | Merkitys                                                                                  |
|----------------|-----------|-------------------------------------------------------------------------------------------|
| Vihreä         | Matala    | Liikenne sujuu<br>normaalisti.                                                            |
| Keltai-<br>nen | Keskitaso | Liikenne etenee,<br>mutta on hiukan<br>ruuhkaista. Tiellä<br>on jonkin verran<br>ruuhkaa. |
| Punai-<br>nen  | Korkea    | Liikenne ei etene<br>tai etenee erittäin<br>hitaasti. Tiellä on<br>vakavia ruuhkia.       |

## Liikenne reitillä

## 

Jos päätät laskea reitin uudelleen, kun navigoit kuorma-autotilassa, uudelleen laskettu reitti saattaa sisältää teitä, joiden kuorma-autokäyttötietoja ei ole vahvistettu. Ole tarkkaavainen, toimi harkitsevaisesti ja noudata kaikkia liikennemerkkejä ja sääntöjä.

Reitin laskemisen aikana laite tarkkailee liikennettä ja optimoi reitin automaattisesti siten, että ajamiseen kuluu mahdollisimman vähän aikaa. Jos reitillä on vakava ruuhka navigoinnin aikana, laite laskee reitin automaattisesti uudelleen. Laite saattaa silti ohjata sinut liikenteen läpi, jos reitti on paras mahdollinen tai vaihtoehtoisia teitä ei ole.

# Reitin liikenteen välttäminen manuaalisesti

- Valitse kartassa
- 2. Valitse Liikenne reitillä.
- 3. Nuolten avulla voit näyttää tarvittaessa reitin muut ruuhkat.
- 4. Valitse => Vältä.

## Liikennekartan tarkasteleminen

Liikenne- ja ruuhkatiedot näkyvät liikennekartalla värikoodattuina.

- 1. Valitse kartassa 💿.
- Voit tarkastella liikennetapahtumia kartalla valitsemalla Liikennekartta.

## Ruuhkien etsiminen

- Valitse karttasivulla
- Valitsemalla Liikennehaku voit näyttää ruuhkaisten teiden luettelon.
- Voit näyttää tien ruuhkat valitsemalla vastaavan kohdan luettelossa.
- 4. Jos ruuhkia on useita, voit näyttää lisää ruuhkia nuolilla.

# Tilauksen lisääminen

Voit ostaa muiden alueiden tai maiden liikennetilauksia.

- 1. Valitse päävalikosta **Työkalut** > **Asetukset** > **Liikenne**.
- 2. Valitse tarvittaessa Tilaukset.

- 3. Valitse +.
- 4. Kirjoita FM-liikennevastaanottimen tunnus muistiin.
- Osoitteessa www.garmin.com /fmtraffic voit hankkia tilauksen ja 25-merkkisen koodin.
- 6. Valitse laitteessa Seuraava.
- 7. Anna koodi.
- 8. Valitse Valmis.

Liikennetilauskoodia ei voi käyttää uudelleen. Palvelun jokaisen uusimiskerran yhteydessä on hankittava uusi koodi. Jos omistat useita FMliikennevastaanottimia, kullekin laitteelle on hankittava oma koodi.

## Tietoja tarjouksista ja mainoksista

Jos laitteen mukana on toimitettu liikennevastaanotin, voit vastaanottaa paikkakohtaisia tarjouksia ja etuseteleitä. Mainosperusteiset liikennetiedot ovat käytettävissä ainoastaan Pohjois-Amerikassa.

Liikennevastaanotin on liitettävä ulkoiseen virtalähteeseen ja sinun on oltava kattavuusalueella, jotta laite voi vastaanottaa mainosperustaisia liikennetietoja.

Tärkeitä tietoturvatietoja on tietoturvalausunnossamme osoitteessa http://www8.garmin.com/privacy/.

HUOMAUTUS: tämä toiminto ei ole käytettävissä kaikilla alueilla.

## Tarjousten tarkasteleminen

## 

Älä yritä kirjoittaa etuseteleiden koodeja muistiin, kun ajat autoa.

- Voit hakea lähimmän tarjoukseen liittyvän paikan valitsemalla näytössä näkyvän tarjouksen.
- Jos tilauksessa on kuvake, saat etusetelikoodin koskettamalla kuvaketta sijaintikartassa.
- 3. Kirjoita koodi muistiin ja näytä se, kun saavut paikkaan.

# Tarjousluettelon näyttäminen

Valitse päävalikosta **Työkalut** > **Tarjoukset**.

# Liikenne- ja tarjoustietojen poistaminen käytöstä

Poista liikennetiedot käytöstä, jotta voit poistaa tarjoukset käytöstä.

Valitse päävalikosta **Työkalut** > **Asetukset** > **Liikenne** > **Poista käytöstä**.

# Kuormaautotoimintojen käyttäminen

## Tietoja IFTA-kirjauksesta

IFTA-kirjauksen avulla voit arkistoida IFTA (International Fuel Tax Agreement) -dokumentaation edellyttämiä tietoja, kuten polttoaineen ostotiedot ja ajettu matka.

IFTA-kirjausta voi käyttää ainoastaan kuorma-autotilassa (sivu 11).

HUOMAUTUS: tämä toiminto ei ole käytettävissä kaikilla alueilla.

### Polttoainetietojen määrittäminen

- 1. Valitse päävalikosta **Työkalut** > **IFTA-kirjaus** > **Pumpulla**.
- 2. Kirjoita polttoaineen litrahinta.
- 3. Kosketa Käytetty polttoaine -kenttää.
- 4. Anna ostetun polttoaineen määrä.
- 5. Valitse tarvittaessa vaihtoehto:
  - Kirjaa määrä litroina valitsemalla Gallonaa > Litraa > Tallenna.
  - Kirjaa määrä gallonoina valitsemalla Litraa > Gallonaa > Tallenna.
- 6. Valitse tarvittaessa **Sisältää verot** -valintaruutu.

- 7. Valitse Seuraava.
- 8. Valitse polttoaineen myyjäyritys.
- 9. Valitse polttoaineen ostaja.
- 10. Valitse Tallenna.

## Polttoainelokien käyttäminen

IFTA-kirjausta voi käyttää ainoastaan kuorma-autotilassa (sivu 11).

HUOMAUTUS: tämä toiminto ei ole käytettävissä kaikilla alueilla.

- 1. Valitse päävalikosta Työkalut > IFTA-kirjaus > Polttoainelokit.
- 2. Valitse tarvittaessa kuorma-auto.
- 3. Valitse tarvittaessa vuosineljännes.
- 4. Valitse loki.

- 5. Valitse vaihtoehto:
  - Muokkaa tietoja koskettamalla kenttää.
  - Poista loki valitsemalla > Kyllä.

# Hallintoalueen yhteenvedon tarkasteleminen ja vieminen

Hallintoalueen yhteenveto sisältää kunkin sellaisen hallintoalueen tiedot, jossa ajoneuvoa on käytetty kunakin vuosineljänneksenä. Hallintoalueen yhteenveto on saatavilla joiltakin alueilta.

IFTA-kirjausta voi käyttää ainoastaan kuorma-autotilassa (sivu 11).

#### 1. Valitse päävalikosta Työkalut > IFTA-kirjaus > Hallintoalueen yhteenveto.

- 2. Valitse tarvittaessa kuorma-auto.
- 3. Valitse tarvittaessa vuosineljännes.
- Vie hallintoalueen yhteenveto valitsemalla ≥ Vie > OK.

Laite vie yhteenvedon CSVtiedostoon ja tallentaa sen laitteen muistiin **Reports**-kansioon.

### Matkaraporttien käyttäminen

IFTA-kirjausta voi käyttää ainoastaan kuorma-autotilassa (sivu 11).

HUOMAUTUS: tämä toiminto ei ole käytettävissä kaikilla alueilla.

- 1. Valitse päävalikosta **Työkalut** > **IFTA-kirjaus** > **Matkaraportit**.
- 2. Valitse tarvittaessa kuorma-auto.
- 3. Valitse tarvittaessa vuosineljännes.
- 4. Valitse raportti.
- 5. Valitse vaihtoehto:
  - Poista raportti valitsemalla
    Poista ja valitsemalla valintaruutu.
  - Yhdistä raportteja valitsemalla
    > Yhdistä ja valitsemalla valintaruudut.
  - Valitse  $\blacksquare > Vie > OK$ .

Laite vie raportin CSVtiedostoon ja tallentaa sen laitteen muistiin **Reports**kansioon.

#### Vietyjen hallintoalueiden yhteenvetojen ja matkaraporttien tarkasteleminen

### ILMOITUS

Jos et ole varma tiedoston käyttötarkoituksesta, älä poista sitä. Laitteen muistissa on tärkeitä järjestelmätiedostoja, joita ei saa poistaa.

- 1. Liitä laite tietokoneeseen (sivu 6).
- 2. Avaa Garmin-asema tai -taltio ja **Reports**-kansio.
- 3. Avaa IFTA-kansio.
- 4. Avaa CSV-tiedosto.

## Tietoja palvelutunneista

### ILMOITUS

Vaikka tällä laitteella voi tallentaa palvelutuntitietoja, se EI ole hyväksyttävä FMCSA:n (Federal Motor Carrier Safety Administrationin) säädöksissä määritettyjen paperisten lokikirjatallennusten korvaaja. Kuljettajien on noudatettava kaikkia sovellettavia lokikirjavaatimuksia.

Palvelutunnit-kohdassa voit kirjata työtuntisi, joiden avulla pystyt noudattamaan turvallisuussääntöjä.

Palvelutuntien käyttäminen edellyttää, että laite on kuorma-autotilassa (sivu 11) ja olet luonut kuljettajaprofiilin (sivu 40).

#### Vuorojen tilan kirjaaminen

- Valitse päävalikosta Työkalut > Palvelutunnit.
- 2. Valitse kuljettaja > Vuoron tila.
- 3. Valitse vaihtoehto:
  - Valitsemalla Lepoaika voit kirjata ajan, jonka olet lepovuorossa.
  - Valitsemalla Nukkuu voit kirjata ajan, jonka lepäät makuutilassa.
  - Valitsemalla Ajo voit kirjata ajan, jonka ajat kaupallista moottoriajoneuvoa.
  - Valitsemalla Vuorossa voit kirjata ajan, jonka olet vuorossa, mutta jolloin et aja kaupallista moottoriajoneuvoa.
- 4. Valitse Tallenna.

### Ajolokien käyttäminen

Palvelutuntien käyttäminen edellyttää, että laite on kuorma-autotilassa (sivu 11) ja olet luonut kuljettajaprofiilin (sivu 40).

- Valitse päävalikosta Työkalut > Palvelutunnit.
- 2. Valitse kuljettaja > Näytä loki.
- 3. Valitse vaihtoehto:
  - Kosketa päiväyskenttää ja jotakin toista tarkasteltavaa päiväystä.
  - Katso tilatiedot koskettamalla tilariviä.
  - Kosketa ruudukkoa ja muokattavaa kenttää.
  - Tarkastele rikkomustietoja koskettamalla kohtaa 🕖.

### Tietoja kuljettajista

Samalla laitteella voi seurata useiden kuljettajien palvelutunteja.

Palvelutunteja voi käyttää ainoastaan kuorma-autotilassa (sivu 11).

Jos työskentelet monelle palveluntoimittajalle vuorokauden aikana, jokainen palveluntoimittaja on kirjattava erikseen. Oman terminaalin aikavyöhyke on kirjattava, vaikka kävisit muilla aikavyöhykkeillä.

HUOMAUTUS: tämä toiminto ei ole käytettävissä kaikilla alueilla.

#### Kuljettajien lisääminen

- Valitse päävalikosta Työkalut > Palvelutunnit > ➡.
- 2. Seuraa näytön ohjeita.

### Kuljettajatietojen hallinta

- 1. Valitse päävalikosta **Työkalut** > **Palvelutunnit**.
- 2. Valitse kuljettaja > Kuljettajan tiedot.
- 3. Valitse vaihtoehto:
  - Muokkaa tietoja koskettamalla kenttää.
  - Poista kuljettaja valitsemalla
    Poista kuljettaja > Kyllä.

## Toimitusten lisääminen

Palvelutuntien käyttäminen edellyttää, että laite on kuorma-autotilassa (sivu 11) ja olet luonut kuljettajaprofiilin (sivu 40).

- Valitse päävalikosta Työkalut > Palvelutunnit.
- Valitse kuljettaja > Toimitustenhallinta > ➡.
- 3. Valitse Viitenumero, kirjoita viitetiedot ja valitse Valmis.

VIHJE: viitenumero on toimitusasiakirjan numero tai yrityksen ja kuljetettavan ryhmän nimi.

- 4. Valitse tarvittaessa **Päivän alku** ja päivä, jolloin palvelu alkaa.
- 5. Valitse tarvittaessa **Päivän loppu** ja päivä, jolloin palvelu loppuu.
- 6. Valitse Tallenna.

#### Toimitusten hallinta

Palvelutuntien käyttäminen edellyttää, että laite on kuorma-autotilassa (sivu 11) ja olet luonut kuljettajaprofiilin (sivu 40).

- Valitse päävalikosta Työkalut > Palvelutunnit.
- Valitse kuljettaja > Toimitustenhallinta.
- 3. Valitse toimitus.
- 4. Valitse vaihtoehto:
  - Muokkaa tietoja koskettamalla kenttää.
  - Poista toimitus valitsemalla
    Poista toimitus > OK.

## Ajolokien vieminen

Palvelutuntien käyttäminen edellyttää, että laite on kuorma-autotilassa (sivu 11) ja olet luonut kuljettajaprofiilin (sivu 40).

HUOMAUTUS: tämä toiminto ei ole käytettävissä kaikilla alueilla.

- 1. Valitse päävalikosta **Työkalut** > **Palvelutunnit**.
- 2. Valitse kuljettaja > Vie loki.
- Anna tarvittaessa vetoauton numero ja VIN sekä perävaunun numero.
- 4. Valitse tarvittaessa vietävä loki.
- 5. Valitse tarvittaessa lokin vientipaikka.

Laite vie lokin CSV-tiedostoon ja tallentaa sen laitteen muistin Reportskansioon tai muistikortille.

#### Vietyjen ajolokien tarkasteleminen

### ILMOITUS

Jos et ole varma tiedoston käyttötarkoituksesta, älä poista sitä. Laitteen muistissa on tärkeitä järjestelmätiedostoja, joita ei saa poistaa.

- 1. Liitä laite tietokoneeseen (sivu 6).
- 2. Valitse vaihtoehto:
  - Voit tarkastella laitteeseen tallennettuja lokeja avaamalla Garmin-aseman tai -taltion ja Reports-kansion.
  - Voit tarkastella muistikortille tallennettuja lokeja avaamalla muistikortin aseman tai taltion ja Garmin-kansion.
- 3. Avaa HOSExports-kansio.
- 4. Avaa CSV-tiedosto.

# Työkalut-valikon käyttäminen

# Nykyisen sijainnin tietojen tarkasteleminen

Nykysijainti-sivulla voit näyttää tietoja nykyisestä sijainnista. Tämä on hyödyllinen ominaisuus, jos joudut kertomaan sijaintisi esimerkiksi ensiapuhenkilökunnalle.

Valitse päävalikosta **Työkalut** > **Nykysijainti**.

### Läheisten palvelujen etsiminen

- Valitse päävalikosta Työkalut > Nykysijainti.
- Valitsemalla Sairaalat, Poliisiasemat tai Polttoaine voit tuoda näyttöön kyseisen luokan lähimmät sijainnit.

# Ohjeen käyttäminen

Valitsemalla päävalikosta **Työkalut** > **Ohje** voit näyttää tietoja laitteen käyttämisestä.

### Ohjeaiheiden etsiminen

Valitse päävalikosta **Työkalut** > **Ohje** > **Q**.

## Tietoja ecoRoute<sup>™</sup>toiminnosta

ecoRoute-toiminto laskee auton polttoainetehokkuuden, hiilidioksidijäljen ja polttoainehinnan navigoitaessa määränpäähän. Lisäksi voit parantaa polttoainetehokkuutta sen työkalujen avulla.

ecoRoute-toiminnon tarjoamat tiedot ovat arvioita. Se ei lue tietoja autosta. Kalibroi polttoainekulutus, jotta saat tarkempia raportteja auton polttoainetehokkuudesta ja ajotavoistasi (sivu 44).

### HUOMAUTUS: ecoRoute on

käytettävissä ainoastaan autoilutilassa.

# ecoRoute-toiminnon käyttäminen

- 1. Valitse päävalikosta **Työkalut** > ecoRoute.
- 2. Jos näyttöön tulee kehote, anna polttoaine- ja matkatiedot.

Ajoneuvon tiedot on annettava, kun käytät ecoRoute-toimintoja ensimmäisen kerran.

# Polttoainetehokkuuden kalibroiminen

Kalibroimalla polttoainetehokkuuden saat tarkemmat ajoneuvon ja ajotavan mukaiset polttoaineraportit. Kalibroi, kun täytät polttoainesäiliön.

- 1. Valitse päävalikosta **Työkalut** > ecoRoute > Pumpulla.
- 2. Kirjoita nykyinen polttoaineen hinta.

- Kirjoita, paljonko polttoainetta ajoneuvo on kuluttanut sen jälkeen, kun lisäsit polttoainetta viimeksi.
- 4. Kirjoita polttoaineen edellisen lisäyksen jälkeen ajamasi matka.
- 5. Valitse Seuraava.

Laite laskee ajoneuvon keskimääräisen polttoainekulutuksen.

## Tietoja ecoChallengesta

ecoChallengen avulla voit arvioida ajotapaasi ja maksimoida siten polttoainetehokkuuden. Mitä parempi ecoChallenge-tulos on, sitä enemmän polttoainetta olet säästänyt. ecoChallenge kerää tietoja ja laskee pisteet aina, kun laite on liikkeessä autoilutilassa.

# ecoChallenge-pisteiden tarkasteleminen

Valitse päävalikosta **Työkalut** > ecoRoute > ecoChallenge.

#### Tietoja ecoChallenge-pisteistä

ecoChallenge-kuvakkeen lehden väri muuttuu sen mukaan, miten hyvin selviät kokeesta.

Yhteensä—näyttää nopeus-, kiihdytysja jarrutuspisteiden keskiarvon.

Nopeus—näyttää pisteet, jotka saat ajaessasi ajoneuvon optimaalisella nopeudella (useimmissa autoissa noin 70-100 km tunnissa).

Kiihdytys—näyttää tasaisesta, vaiheittaisesta kiihdytyksestä saamasi pisteet. Menetät pisteitä nopeasta kiihdytyksestä. **Jarrutus**—näyttää tasaisesta, vaiheittaisesta jarrutuksesta saamasi pisteet. Menetät pisteitä äkkinäisestä jarrutuksesta.

#### ecoChallenge-pisteiden poistaminen kartasta

Valitse kartasta  $\bigcirc$  >  $\blacksquare$  > Asetukset > Piilota.

### ecoChallenge-pisteiden nollaaminen

Valitse kartassa  $\textcircled{9} > \blacksquare > Nollaa$ .

# Polttoainetehokkuustietojen tarkasteleminen

- Valitse päävalikosta Työkalut > ecoRoute > Kulutus.
- 2. Voit lähentää kaavion osaa valitsemalla sen.

### Autoprofiilin säätäminen

- 1. Valitse päävalikosta **Työkalut** > ecoRoute > Autoprofiili.
- Valitse vaihtoehto, jos haluat säätää polttoaineasetuksia manuaalisesti.
  - Polttoainetyyppi
  - Kaupunkikulutus
  - Maantie Polttoainetehokkuus
  - Polttoainehinta

VIHJE: saat parhaat tulokset kalibroimalla polttoainetehokkuuden (sivu 44) sen sijaan, että muuttaisit kaupunki- ja maantiekulutusta.

### Tietoja matkaraportista

Matkaraportti ilmoittaa etäisyyden, ajan, keskimääräisen polttoaineenkulutuksen ja polttoaineen hinnan määränpäähän. Matkaraportti luodaan jokaisesta ajetusta reitistä. Jos pysäytät reitin laitteessa, matkaraportti luodaan ajamastasi matkasta.

#### Matkaraportin tarkasteleminen

Voit tarkastella tallennettuja matkaraportteja laitteessa. Voit tarkastella matkaraportteja myös laitteen aseman/taltion Reports-kansiosta (sivu 56).

- 1. Valitse päävalikosta **Työkalut** > ecoRoute > Matkaraportti.
- 2. Valitse raportti.

### Ajovihjeiden tarkasteleminen

Valitse päävalikosta **Työkalut** > ecoRoute > Vihjeet.

#### ecoRoute-tietojen nollaaminen

- Valitse päävalikosta Työkalut > ecoRoute.
- 2. Valitse luokka.
- Valitse > Nollaa.

## Kuvien katselun käyttäminen

Voit katsella kuvia, jotka olet tallentanut laitteeseen tai muistikortille. Jos haluat lisätietoja kuvien lataamisesta laitteeseen, katso sivu 55.

# Valitse päävalikosta **Työkalut** > **Kuvien katselu**.

- Voit selata kuvia nuolilla.
- Kuvaa koskettamalla voit näyttää sen suurempana.

- Valitsemalla ► voit näyttää kuvat diaesityksenä.
- Voit lopettaa diaesityksen koskettamalla näyttöä.

# Kuvan asettaminen taustakuvaksi

- Valitse päävalikosta Työkalut > Kuvien katselu.
- 2. Valitse kuva.
- 3. Valitse **=** > Aseta taustakuvaksi.
- 4. Voit säätää taustakuvaa näytön painikkeilla.
- 5. Valitse Tallenna.

### Kuvien poistaminen

- 1. Valitse päävalikosta **Työkalut** > **Kuvien katselu**.
- 2. Valitse kuva.
- 3. Valitse **=** > **Poista** > **Kyllä**.

## Maailmankellon käyttäminen

- 1. Valitse päävalikosta **Työkalut** > **Maailmankello**.
- 2. Valitse kaupungin nimi.
- 3. Kirjoita uuden kaupungin nimi.
- 4. Valitse Valmis.
- 5. Valitse tarvittaessa kaupunki.

### Maailmankartan tarkasteleminen

Valitse päävalikosta **Työkalut** > **Maailmankello** > **SP**.

Yöajan tunnit näkyvät varjostetulla alueella.

# Laskimen käyttäminen

Valitse päävalikosta **Työkalut** > **Laskin**.

# Kuvaotoksen ottaminen

- Valitse päävalikosta Työkalut > Asetukset > Näyttö > Kuvaotos > Käytössä.
- 2. Voit ottaa kuvaotoksen valitsemalla 🛐.

Kuvaotos tallennetaan PNGkuvatiedostona laitteen **Screenshot**kansioon (sivu 56).

## Yksikkömuuntimen käyttäminen

- Valitse päävalikosta Työkalut > Yksikkömuunnin.
- 2. Kosketa ruutua, jossa näkyy mittayksikkö.
- 3. Valitse mittayksikkö.
- 4. Valitse Tallenna.

Luettelossa näkyy kaksi mittayksikköä.

5. Kosketa muutettavaa mittayksikköä.

- 6. Valitse mittayksikkö.
- 7. Valitse Valmis.
- 8. Toista tarvittaessa vaiheet 5–7.
- 9. Merkitse arvo.
- 10. Valitse Valmis.

#### Valuuttakurssien määrittäminen manuaalisesti

Voit päivittää valuuttakurssit manuaalisesti, jotta uusimmat tiedot ovat aina käytössä.

- Valitse päävalikosta Työkalut > Yksikkömuunnin.
- 2. Valitse ruutu, jossa näkyy valuutta.
- 3. Valitse Valuutta.
- 4. Valitse Tallenna.

- 5. Valitse valuuttaruutu.
- 6. Valitse päivitettävä valuutta.
- Valitse tarvittaessa valuutta, johon muunnetaan, toistamalla vaiheet 3–6.
- 8. Valitse valuutan alapuolella oleva ruutu.
- 9. Määritä valuutan uusi arvo.
- 10. Valitse Valmis.
- 11. Toista tarvittaessa vaiheet 8-10.

# Handsfree-puhelut

Bluetooth<sup>®</sup>-tekniikan avulla muodostetaan langaton yhteys kahden laitteen välille (esimerkiksi matkapuhelin ja laite). Osoitteessa www.garmin.com/bluetooth voit tarkistaa, onko Bluetooth-puhelin yhteensopiva laitteen kanssa.

## Tietoja laitteiden pariliitoksesta

Kun kahta laitetta käytetään ensimmäistä kertaa yhdessä, niiden välille on muodostettava pariliitos PINkoodin tai salasanan avulla. Puhelimen ja laitteen on oltava käynnissä ja alle 10 metrin (33 jalkaa) päässä toisistaan.

# Pariliitoksen muodostaminen puhelimen asetuksilla

Voit aloittaa pariliitoksen muodostamisen puhelimesta. Lisätietoja on puhelimen ohjeissa.

- Valitse dēzl-päävalikosta Työkalut > Asetukset > Bluetooth > Bluetooth > Käytössä > Tallenna.
- 2. Ota käyttöön puhelimen Bluetoothosa.

**HUOMAUTUS**: se saattaa olla Asetukset-, Bluetooth, Yhteydet- tai Handsfree-valikossa.

3. Etsi Bluetooth-laitteita puhelimella.

- 4. Valitse dēzl laiteluettelosta.
- 5. Näppäile tarvittaessa laitteen Bluetooth-PIN (**1234**) puhelimeen.

# Pariliitoksen muodostaminen laitteen asetuksilla

- Valitse dēzl-päävalikosta Työkalut > Asetukset > Bluetooth > Bluetooth > Käytössä > Tallenna.
- 2. Ota käyttöön puhelimen Bluetoothosa.
- Ota käyttöön etsintätila puhelimessa. HUOMAUTUS: se saattaa olla Asetukset-, Bluetooth, Yhteydet- tai Handsfree-valikossa.
- Valitse dēzlissä Lisää puhelin > OK.

- 5. Valitse puhelin luettelosta.
- 6. Valitse OK.

Puhelimessa näkyy kehote muodostaa pariliitos puhelimen ja laitteen välille.

- 7. Hyväksy pariliitos puhelimessa.
- 8. Näppäile tarvittaessa laitteen Bluetooth-PIN (1234) puhelimeen.

# Vihjeitä laitteiden pariliitoksen muodostamisen jälkeen

- Kun laitteiden välille on kerran muodostettu pariliitos, ne muodostavat sen jälkeen yhteyden toisiinsa aina automaattisesti käynnistämisen yhteydessä.
- Kun puhelin on liitetty laitteeseen, voit soittaa puheluja.

#### Handsfree-puhelut

- Kun käynnistät laitteen, se yrittää muodostaa pariliitoksen sen laitteen kanssa, jonka kanssa se yhdistettiin viimeksi.
- Toinen laite on ehkä määritettävä muodostamaan yhteys automaattisesti, kun se käynnistetään.

### Bluetooth-laiteluettelon hallinta

Laitteen Bluetooth-tilassa havaitsemia puhelimia voi lisätä tai poistaa tai niiden yhteyden voi katkaista.

- Valitse päävalikosta Työkalut > Asetukset > Bluetooth > Lisää puhelin.
- 2. Valitse vaihtoehto:
  - Valitse puhelin, johon laite muodostaa yhteyden.
  - Valitsemalla + voit lisätä puhelimen valikkoon.

- Valitsemalla 🖬 voit poistaa puhelimen laitteen muistista.
- Valitsemalla Ei voit katkaista nykyisen yhteyden.

## Puhelun vastaanottaminen

- Valitse Vastaa.
- Ohita puhelu valitsemalla Hylkää.

## Laitteen käyttäminen puhelun aikana

Puhelun aikana näytössä on **2**. Puhelukuvake saattaa näyttää erilaiselta laitteen eri näytöissä.

- 1. Valitse päävalikosta 🔽 > Lopeta.
- 2. Valitse vaihtoehto:
  - Valitsemalla Näppäimistö voit näyttää näppäimistösivun, jolla käytetään automatisoituja järjestelmiä, kuten vastaajaa.

- Valitsemalla Puhelin voit sammuttaa laitteen mutta jatkaa puhelua, jos haluat yksityisyyttä. VIHJE: voit palata valitsemalla Handsfree
- Valitsemalla **Mykistä** voit mykistää puhelun äänen.

## Koputuksen käyttäminen

Jos saat puhelun aikana toisen puhelun (koputus), ikkuna tulee näyttöön.

- Valitsemalla Vastaa voit vastata puheluun ja asettaa ensimmäisen puhelun pitoon.
- Valitse 🔽 > Vaihda.
- Voit katkaista puhelun valitsemalla Lopeta.

Tämä ei katkaise pidossa olevaa puhelua.

## Soittaminen kohdepisteeseen

- 1. Valitse päävalikosta **Puhelin** > **Kohdepisteet**.
- 2. Etsi kohdepiste.
- 3. Valitse Soitto.

# Numeron valitseminen

- 1. Valitse päävalikosta Puhelin > Soita.
- 2. Anna numero.
- 3. Valitse Soita.

## Kotinumeron määrittäminen

Voit määrittää puhelinnumeron, johon haluat laitteen soittavan, kun valitset **Soita kotiin**.

- 1. Valitse päävalikosta **Puhelin** > **Soita** kotiin.
- 2. Valitse Anna puhelinnumero.
- 3. Kirjoita puhelinnumero.
- 4. Valitse Valmis > Kyllä.

Laite soittaa kotinumeroosi.

## Soittaminen kotiin

Soittaminen kotiin edellyttää kotisijainnin puhelinnumeron määrittämistä (sivu 53).

Valitse päävalikosta **Puhelin** > **Soita** kotiin.

## Puhelujen soittaminen käyttämällä äänivalintaa

Puhelin on ehkä opetettava tunnistamaan äänikomennot, ennen kuin voit soittaa äänivalinnalla. Lisätietoja on puhelimen ohjeissa.

- 1. Valitse päävalikosta **Puhelin** > **Äänivalinta**.
- 2. Sano yhteyshenkilön nimi.

# Puhelimen tilan tarkistaminen

Voit tarkistaa puhelimen akun varaustason ja signaalin voimakkuuden.

Valitse päävalikosta **Puhelin** > **Puhelimen tila**.

# Tietojen hallinta

Laitteeseen voi tallentaa tiedostoja, kuten JPEG-kuvatiedostoja. Laitteessa on muistikorttipaikka tietojen lisätallennusta varten.

HUOMAUTUS: laite ei ole yhteensopiva Windows® 95-, 98-, Me-, Windows NT®- ja Mac® OS 10.3 -käyttöjärjestelmien tai niitä aiempien versioiden kanssa.

# Tiedostotyypit

Laite tukee seuraavia tiedostotyyppejä.

- JPEG- ja JPG-kuvatiedostot (sivu 47).
- Kartat ja GPX-reittipistetiedostot MapSourcesta<sup>®</sup> (sivu 75).
- GPI Garmin POI Loaderin mukautetut kohdepistetiedostot (sivu 75).

# Tietoja muistikorteista

Voit ostaa muistikortteja tietokonetarvikeliikkeestä tai ostaa esiladattuja Garmin-karttaohjelmistoja (www.garmin.com/trip\_planning). Karttatallennuksen lisäksi muistikorteille voi tallentaa myös esimerkiksi karttoja, kuvia, geokätköjä, reittejä, reittipisteitä ja mukautettuja kohdepisteitä.

### Muistikortin asettaminen

1. Aseta muistikortti laitteen muistikorttipaikkaan ①.

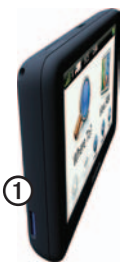

2. Paina sitä sisäänpäin, kunnes se naksahtaa paikalleen.

# Tiedostojen siirtäminen tietokoneeseen

1. Liitä laite tietokoneeseen (sivu 6).

Laite ja muistikortti näkyvät Windows-tietokoneiden Resurssienhallinnassa siirrettävinä levyinä ja Mac-tietokoneissa liitettynä taltiona.

HUOMAUTUS: dēzl-asemat eivät näy kaikissa tietokoneissa, joissa on useita verkkoasemia. Lisätietoja asemien liittämisestä on käyttöjärjestelmän ohjeessa.

- 2. Etsi tiedosto tietokoneesta.
- 3. Korosta tiedosto.
- 4. Valitse Muokkaa > Kopioi.

- 5. Avaa Garmin-asema tai muistikorttiasema/-taltio.
- 6. Valitse Muokkaa > Liitä.

Tiedosto näkyy laitteen muistin tai muistikortin tiedostoluettelossa.

### USB-kaapelin irrottaminen

- 1. Tee toiminto:
  - Napsauta Windowstietokoneessa ilmaisinalueen poistokuvaketta S.
  - Vedä Mac-tietokoneessa taltion symboli roskakoriin 🗐.
- 2. Irrota kaapeli tietokoneesta.

## Tiedostojen poistaminen

### ILMOITUS

Jos et ole varma tiedoston käyttötarkoituksesta, älä poista sitä. Laitteen muistissa on tärkeitä järjestelmätiedostoja, joita ei saa poistaa.

- 1. Avaa Garmin-asema tai -taltio.
- 2. Avaa kansio tai taltio tarvittaessa.
- 3. Valitse tiedosto.
- 4. Paina näppäimistön **Delete**näppäintä.

# Laitteen mukauttaminen

## Järjestelmän asetukset

Valitse päävalikosta Työkalut > Asetukset > Järjestelmä.

- Simuloitu GPS—katkaisee GPSsignaalin vastaanoton ja säästää akun virtaa.
- Yksikkö—voit vaihtaa etäisyyden mittayksikön.
- Ajan esitys—voit valita 12- tai 24-tuntisen kellon tai UTC-kellon.
- Nykyinen aika—voit muuttaa ajan manuaalisesti.
- Turvallisuustila—poistaa käytöstä kaikki toiminnot, jotka edellyttävät käyttäjän toimia ja saattaisivat häiritä ajamista.

- Garmin Lock—lukitsee laitteen (sivu 71).
- **Tietoja**—näytä ohjelmistoversio, aitetunnus ja muita tietoja ohjelmistosta.

HUOMAUTUS: tarvitset tietoja järjestelmän ohjelmiston päivitykseen ja karttatietojen ostamiseen (sivu 75).

Käyttöoikeussopimukset

## Päävalikon mukauttaminen

Voit luoda mukautetun päävalikon, joka sisältää enintään 15 kuvaketta.

- 1. Valitse päävalikosta Työkalut > Asetukset > Päävalikko.
- 2. Valitse tarvittaessa Mukauta.
- Valitse +.

- 4. Valitse tarvittaessa ▶.
- 5. Valitse kuvake.
- 6. Valitse Tallenna.

# Päävalikon kuvakkeiden muokkaaminen

Voit muuttaa mukautetun päävalikon kuvakkeiden kokoa ja sijaintia.

- Valitse päävalikosta Työkalut > Asetukset > Päävalikko > Mukauta.
- 2. Valitse kuvake.
- 3. Valitse vaihtoehto:
  - Poista kuvake valitsemalla X. HUOMAUTUS: Minne?-, Näytä kartta- ja Työkalutkuvaketta ei voi poistaa.
  - Suurenna kuvaketta valitsemalla .

Kuvake laajenee yhdestä solusta neljään.

VIHJE: mukautettuun päävalikkoon mahtuu enintään kaksi suurennettua kuvaketta.

- Kutista suurta kuvaketta valitsemalla 🔂
- Vaihda kuvakkeen paikkaa vetämällä sitä näytössä.
- 4. Valitse 🗹 > Tallenna.

### Päävalikon valitseminen

- Valitse päävalikosta Työkalut > Asetukset > Päävalikko.
- 2. Valitse vaihtoehto: Käytä oletusta tai Käytä mukautettua.

Kun käytät mukautettua päävalikkoa, oletuspäävalikko tallennetaan laitteeseen.

## Kuorma- tai matkailuautoprofiilin lisääminen

## 

Autoprofiilin määrittäminen ei takaa, että ajoneuvon ominaisuudet huomioidaan kaikissa reittiehdotuksissa. Käyttäjän on otettava huomioon ajoneuvon pituus, leveys, paino ja muut mahdolliset ajoa koskevat rajoitukset. Noudata aina kaikkia liikennemerkkejä ja huomioi ajo-olosuhteet ajon aikana.

- 1. Valitse päävalikosta Työkalut > Asetukset > Rekkaprofiili.
- 2. Valitse vaihtoehto: Kuorma-auto tai Matkailuauto.
- 3. Valitse +.
- Tarvittaessa voit vaihtaa mittayksikköä valitsemalla Yksikkö.
- 5. Seuraa näytön ohjeita.

#### Kuorma- tai matkailuautoprofiilin aktivoiminen

Laite laskee reitit aktiiviseen profiiliin tallennetun leveyden, pituuden, korkeuden, painon ja muiden asetusten mukaan.

Aktivoi profiili, jotta voit navigoida kuorma-auto- tai matkailuautotilassa. Profiili on lisättävä, ennen kuin sen voi aktivoida (sivu 60).

- 1. Valitse päävalikosta Työkalut > Asetukset > Rekkaprofiili.
- 2. Valitse vaihtoehto: Kuorma-auto tai Matkailuauto.
- 3. Valitse profiili.
- 4. Aktivoi profiili valitsemalla Valitse profiili.

#### Kuorma- tai matkailuautoprofiilin muokkaaminen

Jos haluat poistaa profiilin, aktivoi ensin jokin toinen profiili (sivu 60).

- 1. Valitse päävalikosta Työkalut > Asetukset > Rekkaprofiili.
- 2. Valitse profiili ja 📕.
- 3. Valitse vaihtoehto: Muokkaa tai Poista.

## Autoilu-, kuormaauto- ja matkailuautonavigointiasetukset

Valitse päävalikosta Työkalut > Asetukset > Navigointi ja Autoilu, Kuorma-auto tai Matkailuauto.

- nüRoute<sup>™</sup>—katso sivu 63.
- Kartan yksityiskohdat—määrittää kartan yksityiskohtien määrän. Mitä enemmän yksityiskohtia näytetään, sitä hitaammin kartta piirtyy.

- Kartan esitystapa—määrittää kartan perspektiivin (sivu 62).
- Kartan teema—karttatietojen värin muuttaminen.
- Karttatietojen asettelu—muuttaa kartan näkyvien tietojen määrää.
- Ajoneuvo—muuttaa kuvakkeen, joka osoittaa sijaintisi kartassa. Voit ladata lisää kuvakkeita osoitteesta www.garmingarage.com.
- Matkaloki
  - Näytä kartassa—näyttää matkan kartassa.
  - Tyhjennä matkaloki
- Läheisyyspisteet läheisyyspisteasetuksen muuttaminen (sivu 62).
- Jyrkkien mutkien varoitukset voit määrittää varoituksia jyrkistä mutkista.

#### Kartan perspektiivin muuttaminen

- Valitse päävalikosta Työkalut > Asetukset > Navigointi.
- 2. Valitse vaihtoehto: Autoilu, Kuorma-auto tai Matkailuauto.
- 3. Valitse Kartan esitystapa.
- 4. Valitse vaihtoehto:
  - Valitsemalla Jälki ylös voit näyttää kartan kaksiulotteisena (2D) ajosuunta kartan yläreunassa.
  - Valitsemalla Pohjoinen ylös voit näyttää kartan kaksiulotteisena pohjoinen kartan yläreunassa.
  - Valitsemalla **3D** voit näyttää kartan kolmiulotteisena.

# Läheisyyspisteasetusten valitseminen

Tämä asetus näkyy ainoastaan, jos laitteeseen on ladattu läheisyyspisteitä tai valvontakameroita. Läheisyyspisteet sisältävät mukautettuja kohdepisteitä ja valvontakameratietokantoja. Lisätietoja on osoitteessa www.garmin.com/extras.

- Valitse päävalikosta Työkalut > Asetukset > Navigointi.
- 2. Valitse vaihtoehto: Autoilu, Kuorma-auto tai Matkailuauto.
- 3. Valitse Läheisyyspisteet.
- 4. Valitse vaihtoehto:
  - Valitsemalla **Hälytykset** voit ottaa käyttöön hälytykset, kun lähestyt läheisyyspisteitä.
  - Valitsemalla **Ääni** voit määrittää äänimerkit, jotka kuuluvat, kun lähestyt läheisyyspisteitä.

## Kävelynavigointiasetukset

Valitse päävalikosta **Työkalut** > Asetukset > Navigointi > Jalankulkija.

- Rajoita kävelyä—määrittää, miten suuri osa julkisen liikenteen reitistä voi olla kävelyä.
- Julkinen liikenne—välttää valittuja kuljetustyyppejä.
- Matkaloki—näyttää matkan kartassa.
  - Näytä kartassa—näyttää matkan kartassa.
  - Tyhjennä matkaloki

#### Kuljetustyyppien välttäminen HUOMAUTUS: kuljetustyypit ovat käytettävissä, kun laitteeseen on ladattu cityXplorer-karttoja (sivu 29).

- 1. Valitse päävalikosta Työkalut > Asetukset > Navigointi > Jalankulkija > Julkinen liikenne.
- 2. Valitse reiteillä vältettävä kuljetustyyppi.
- 3. Valitse Tallenna.

# Reittiasetusten valitseminen

- Valitse päävalikosta Työkalut > Asetukset > Navigointi.
- 2. Valitse vaihtoehto: Autoilu, Kuorma-auto tai Matkailuauto.
- 3. Valitse nüRoute > Laskentatila.

Reitin laskenta perustuu reitin nopeusrajoituksiin ja ajoneuvon kiihdytystietoihin.

#### Laitteen mukauttaminen

- 4. Valitse vaihtoehto, jos se on käytettävissä:
  - Valitsemalla Lyhyempi aika voit laskea reittejä, jotka ovat nopeita ajaa, vaikkeivät välttämättä ole pituudeltaan lyhyimpiä.
  - Valitsemalla Lyhyempi matka voit laskea reittejä, joiden pituus on lyhin mahdollinen, vaikka ajoaika ei ehkä olekaan lyhin mahdollinen.
  - Valitsemalla Vähemmän polttoainetta voit laskea polttoainetehokkaimpia reittejä.
  - Valitsemalla Kehotteet voit valita reitin laskentatilan ennen navigointia (sivu 26).
  - Valitsemalla Pois tieltä voit laskea suoran linjan sijainnistasi määränpäähän.

#### Tien ominaisuuksien välttäminen

- 1. Valitse päävalikosta Työkalut > Asetukset > Navigointi.
- 2. Valitse vaihtoehto: Autoilu, Kuorma-auto tai Matkailuauto.
- 3. Valitse nüRoute > Vältettävät.
- 4. Valitse reiteillä vältettävät tien ominaisuudet.
- 5. Valitse Tallenna.

#### Mukautettujen vältettävien määrittäminen

Voit määrittää laitteen välttämään tiettyjä alueita tai teitä laskiessaan reittejä.

- 1. Valitse päävalikosta Työkalut > Asetukset > Navigointi.
- 2. Valitse vaihtoehto: Autoilu, Kuorma-auto tai Matkailuauto.

- 3. Valitse nüRoute > Mukautetut vältettävät.
- 4. Valitse Lisää vältettävä alue tai Lisää vältettävä tie.
- 5. Seuraa näytön ohjeita.

## Tietoja kiertoteiden lisätiedoista

Kun tämä toiminto on käytössä, laite laskee uuden reitin valitsemiesi vaihtoehtojen perusteella (sivu 27).

# Kiertoteiden lisätietojen ottaminen käyttöön

- Valitse päävalikosta Työkalut > Asetukset > Navigointi.
- 2. Valitse vaihtoehto: Autoilu, Kuorma-auto tai Matkailuauto.
- 3. Valitse nüRoute > Kiertoteiden lisätiedot.
- 4. Valitse Käytössä.

### Tietoja trafficTrends<sup>™</sup>toiminnosta

Kun trafficTrends on käytössä, laite laskee tehokkaita reittejä aiempien liikennetietojen avulla. Laite saattaa laskea reittejä eri tavoin eri viikonpäivien tai kellonaikojen liikennetrendien mukaan.

# trafficTrends-toiminnon ottaminen käyttöön

- 1. Valitse päävalikosta Työkalut > Asetukset > Navigointi.
- 2. Valitse vaihtoehto: Autoilu, Kuorma-auto tai Matkailuauto.
- Valitse nüRoute > trafficTrends > Käytössä.

# Näyttöasetukset

Valitse päävalikosta **Työkalut** > **Asetukset** > **Näyttö**.

- Väritila—valitsee vaalean taustan (Päivä) tai tumman taustan (Yö) tai vaihtaa niitä automaattisesti nykyisen sijaintisi auringonnousuja laskuajan perusteella (Automaattinen).
- Kirkkaus—näytön kirkkauden muuttaminen. Kirkkauden vähentäminen säästää akun virtaa.
- Kuvaotos—voit ottaa kuvan laitteen näytöstä (sivu 48).

# Kieliasetukset

Valitse päävalikosta **Työkalut** > **Asetukset** > **Kieli**.

- **Puhekieli**—ääniopastuksen kielen määrittäminen.
- Tekstin kieli—näytön tekstin kielen määrittäminen.

HUOMAUTUS: tekstin kielen vaihtaminen ei vaihda käyttäjän antamien tietojen tai karttatietojen (kuten kadunnimet) kieltä.

- **Näppäimistön kieli**—näppäimistön kielen määrittäminen.
- Näppäimistöasettelu—valitse näppäimistöasetteluksi QWERTY (tietokoneen näppäimistöä vastaava) tai aakkosellinen.
# Kartan tietojen tarkasteleminen

Valitse päävalikosta **Työkalut** > **Asetukset** > **myMaps**.

# Karttojen ottaminen käyttöön

- Valitse päävalikosta Työkalut > Asetukset > Kartat.
- 2. Valitse kartta.

# Bluetooth-asetukset

Valitse päävalikosta **Työkalut** > **Asetukset** > **Bluetooth**.

- Lisää puhelin—katso sivu 52.
- **Bluetooth**—Bluetooth-osan ottaminen käyttöön.

Jos se on käytössä, **Bluetooth**kuvake näkyy päävalikossa.

• Lempinimi—voit kirjoittaa lempinimen, jonka avulla dēzl tunnistetaan laitteissa, joissa on Bluetooth-ominaisuus.

# Liikenteen ottaminen käyttöön

Liikennevastaanotin toimitetaan joidenkin laitteiden mukana.

Valitse päävalikosta **Työkalut** > Asetukset > Liikenne > Liikenne > Käytössä.

# Tietoja liikennetilauksista

Voit hankkia lisää tilauksia tai jatkaa tilausta, jos tilaus päättyy. Siirry osoitteeseen www.garmin.com/fmtraffic.

### Liikennetilausten tarkasteleminen

Valitse päävalikosta **Työkalut** > **Asetukset** > **Liikenne** > **Tilaukset**.

# Asetusten palauttaminen

- 1. Valitse päävalikosta **Työkalut** > **Asetukset**.
- 2. Valitse tarvittaessa asetusluokka.
- 3. Valitse => Palauta > Kyllä.

# Liite

# Varoituskuvakkeet

# 

Autoprofiilin ominaisuuksien määrittäminen ei takaa, että ajoneuvon ominaisuudet huomioidaan kaikissa reittiehdotuksissa tai että näet edellä mainitut varoituskuvakkeet kaikissa tapauksissa. Laite ei välttämättä voi huomioida rajoituksia tai tieolosuhteita kaikissa tapauksissa karttatietojen rajoitusten vuoksi. Noudata aina kaikkia liikennemerkkejä ja huomioi ajoolosuhteet ajon aikana.

### Rajoitusvaroitukset

| æ            | Korkeus                                        |
|--------------|------------------------------------------------|
| Q            | Paino                                          |
| Q            | Akselipaino                                    |
| Ð            | Pituus                                         |
|              | Leveys                                         |
|              | Ei kuorma-autoja                               |
| $\mathbf{E}$ | Ei perävaunuja                                 |
| 8            | Vaaralliset materiaalit kielletty              |
|              | Tulenarat aineet kielletty                     |
|              | Vesistöä saastuttavat<br>materiaalit kielletty |

| •        | Ei käännöstä vasemmalle |
|----------|-------------------------|
|          | Ei käännöstä oikealle   |
| <b>(</b> | Ei U-käännöstä          |

### Tieolosuhteiden varoitukset

|                         | Maakosketuksen vaara |
|-------------------------|----------------------|
|                         | Sivutuuli            |
| $\overline{\mathbf{z}}$ | Kapea tie            |
| <b>(</b>                | Jyrkkä mutka         |
|                         | Jyrkkä alamäki       |
|                         | Roikkuvia oksia      |

### Muut varoitukset

| (III)       | Punnitusasema                                           |
|-------------|---------------------------------------------------------|
| <b>(7</b> ) | Tien kuorma-<br>autokäyttötietoja ei ole<br>vahvistettu |

# Virtajohdot

Laitteen voi liittää virtalähteeseen seuraavilla tavoilla.

- Ajoneuvon virtajohto
- USB-kaapeli (sivu 6)
- Muuntaja (valinnainen lisävaruste)

# Laitteen huoltaminen

### ILMOITUS

Älä pudota laitetta äläkä käytä sitä paikoissa, joissa se altistuu voimakkaille iskuille tai voimakkaalle tärinälle.

Älä altista laitetta vedelle.

Vesi voi aiheuttaa järjestelmän toimintahäiriöitä.

Älä säilytä laitetta erittäin kuumissa tai kylmissä paikoissa, koska laite saattaa vahingoittua pysyvästi.

Älä koskaan käytä kosketusnäyttöä kovalla tai terävällä esineellä. Muutoin näyttö voi vahingoittua.

# Kotelon puhdistaminen

# ILMOITUS

Älä käytä kemiallisia puhdistusaineita ja liuottimia, jotka voivat vahingoittaa muoviosia.

- Puhdista laitteen kotelo (ei kosketusnäyttöä) miedolla puhdistusnesteellä kostutetulla liinalla.
- 2. Pyyhi laite kuivaksi.

# Kosketusnäytön puhdistaminen

- 1. Käytä pehmeää, puhdasta, nukkaamatonta liinaa.
- Käytä tarvittaessa vettä, isopropyylialkoholia tai silmälasien puhdistusainetta.
- 3. Kostuta liina nesteellä.
- 4. Pyyhi näyttö varovasti liinalla.

### Varkauksien välttäminen

- Irrota laite ja teline näkyviltä, kun et käytä laitetta.
- Pyyhi imukupin jälki tuulilasista.
- Älä säilytä laitetta hansikaslokerossa.
- Rekisteröi laite osoitteessa http://my.garmin.com.
- Käytä Garmin Lock<sup>™</sup> -toimintoa (sivu 71).

# Tietoja Garmin Lockista

Garmin Lock on suojausjärjestelmä, joka lukitsee laitteen. Anna PIN-koodi tai aja turvasijaintiin aina, kun kytket virran laitteeseen.

# Tietoja turvasijainnista

Turvapaikka on paikka, johon palaat usein, kuten kotisi. Jos laite vastaanottaa satelliittisignaaleja ja olet turvasijainnissa, PIN-koodia ei tarvitse antaa.

HUOMAUTUS: Jos unohdat PINkoodin ja turvasijainnin, lähetä laite Garminille avattavaksi. Laitteen mukana on myös lähetettävä kelvolliset tuotteen rekisteröintiitedot tai ostotodistus

# Laitteen lukitseminen

 Valitse päävalikosta Työkalut > Asetukset > Järjestelmä > Garmin Lock > Lukitse laite.

Garmin Lock -valikko avautuu.

- 2. Valitse Käytössä.
- 3. Anna nelinumeroinen PIN-koodi kaksi kertaa.
- 4. Aja turvasijaintiin.
- 5. Valitse Määritä.

### Garmin Lock -toiminnon PINkoodin vaihtaminen

- 1. Valitse Garmin Lock -valikosta Vaihda PIN.
- 2. Anna uusi nelinumeroinen PINkoodi kaksi kertaa.

### Turvasijainnin vaihtaminen

- 1. Valitse Garmin Lock -valikosta **Turvasijainti**.
- 2. Aja uuteen turvasijaintiin.
- 3. Valitse Määritä.

# Käyttäjän tietojen poistaminen

- 1. Käynnistä laite.
- Pidä sormea laitteen näytön oikeassa alakulmassa.
- 3. Pidä sormi paikallaan, kunnes näyttöön tulee ponnahdusikkuna.
- 4. Valitse Kyllä.

Kaikki alkuperäiset asetukset palautetaan. Kaikki tallentamasi kohteet poistetaan.

# Akkutiedot

Tilarivin akkukuvake **m** osoittaa sisäisen akun tilan.

Voit parantaa tilan tarkkuutta tyhjentämällä akun aina kokonaan ja lataamalla sen uudelleen. Irrota laite vasta, kun se on täysin latautunut.

# Akun käyttöiän maksimoiminen

- Voit himmentää taustavaloa valitsemalla päävalikosta Työkalut > Asetukset > Näyttö > Kirkkaus.
- Älä jätä laitetta suoraan auringonpaisteeseen.
- Älä jätä laitetta kuumaan paikkaan pitkäksi ajaksi.

# Ajoneuvon virtajohdon sulakkeen vaihtaminen

### ILMOITUS

Kun vaihdat sulaketta, älä hävitä pieniä osia ja varmista, että kiinnität ne takaisin paikoilleen. Ajoneuvon virtajohto ei toimi oikein, jos se on koottu väärin.

Jos laite ei lataudu ajoneuvossa, voi olla tarpeen vaihtaa ajoneuvosovittimen kärjessä oleva sulake.

- Paina hopeoitu kärki ① alas kolikolla ja käännä kolikkoa neljäsosakierros vastapäivään.
- 2. Irrota kärkiosa ②, hopeoitu kärki ja sulake ③.

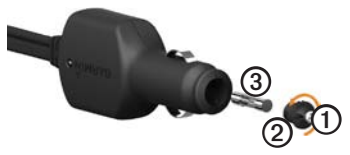

- 3. Asenna 2 A:n pikasulake.
- 4. Varmista, että hopeoitu kärki on kärkiosassa.
- 5. Kiinnitä kärkiosa takaisin kolikon avulla.

l iite

# Laitteen, telakan ja telineen irrottaminen

### Laitteen irrottaminen telakasta

- Työnnä telakan yläosan kielekettä ylöspäin.
- 2. Kallista laitetta eteenpäin.

### Telakan irrottaminen telineestä

- 1. Käännä telakkaa vasemmalle tai oikealle.
- 2. Paina, kunnes telakka irtoaa telineen pallokannasta.

# Kiinnitysvarren irrottaminen telineen alustasta

- Käännä telineen alustan lukitusvipu auki.
- 2. Paina vapautuskieleke 3 alas.
- 3. Irrota varsi @alustasta.

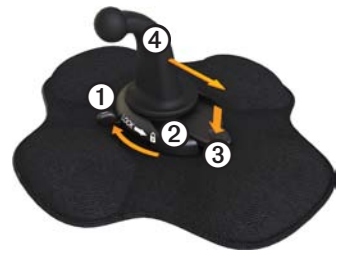

# Tietoja nüMaps Lifetimesta™

Kertamaksulla voit saada enintään neljä karttapäivitystä vuodessa laitteen koko käyttöiän ajan. Saat lisätietoja nüMaps Lifetime -tilauksesta ja voit tutustua käyttöehtoihin osoitteessa www.garmin .com/numaps. Valitse siellä **Maps**.

# Laitemallit

- Mallit, joiden mallinumeron perässä on kirjaimet LM, sisältävät nüMaps Lifetime -tilauksen.
- Mallit, joiden mallinumeron perässä on kirjaimet LT, sisältävät elinikäisen liikennetilauksen ja liikennevastaanottimen.
- Mallit, joiden mallinumeron perässä on kirjaimet LMT, sisältävät nüMaps Lifetime -tilauksen, elinikäisen liikennetilauksen (sivu 75) ja liikennevastaanottimen.

# Lisäkarttojen ostaminen

Voit ostaa laitteeseen lisäkarttoja.

- 1. Siirry laitteen tuotesivulle Garminin sivustossa (www.garmin.com).
- 2. Valitse Maps-välilehti.
- 3. Seuraa näytön ohjeita.

# Mukautetut kohdepisteet

Mukautetut POI-pisteet ovat kartan mukautettuja pisteitä. Niihin voi määrittää hälytyksiä, jotka ilmaisevat kohteen lähestymisen ja määritetyn ajonopeuden mahdollisen ylityksen.

### POI Loaderin asentaminen

Voit luoda tai ladata omia POI-pisteiden luetteloita ja asentaa ne laitteeseen POI Loader -ohjelman avulla.

- 1. Siirry osoitteeseen www.garmin .com/extras.
- 2. Valitse Services > POI Loader.
- 3. Asenna POI Loader tietokoneeseen.

### POI Loaderin ohjetiedostojen käyttäminen

Lisätietoja POI Loaderista on ohjetiedostossa.

Kun POI Loader on auki, valitse **Help**.

### Ekstrojen etsiminen

- 1. Valitse päävalikosta Minne? > Ekstrat.
- 2. Valitse luokka.

# Valvontakamerat

# 

Garmin ei vastaa mukautetun kohdepisteen tai valvontakameratietokannan tarkkuudesta tai niiden käyttämisen seurauksista.

Joidenkin paikkojen yhteydessä on saatavissa valvontakameratietoja. Lisätietoja saatavuudesta on osoitteessa http://my.garmin.com. Laite sisältää satojen valvontakameroiden sijainnit. Laite hälyttää, kun olet lähestymässä valvontakameraa. Lisäksi se saattaa varoittaa ylinopeudesta. Tiedot päivitetään vähintään kerran viikossa, joten viimeisimmät tiedot ovat aina käytettävissä. Voit ostaa uuden alueen tiedot tai laajentaa aikaisempaa tilausta milloin tahansa. Kunkin alueen tiedot vanhenevat tiettynä aikana.

# Lisävarusteiden ostaminen

Siirry osoitteeseen http://buy .garmin.com.

# Yhteyden ottaminen Garminin tuotetukeen

Ota yhteys Garminin tuotetukeen, jos sinulla on kysyttävää tästä laitteesta.

- Yhdysvallat: www.garmin.com /support tai puhelin (Garmin USA): (913) 397.8200 tai (800) 800.1020.
- Iso-Britannia (Garmin Europe Ltd.), puhelin: 0808 2380000.

 Eurooppa: osoitteessa www.garmin.com/support voit tarkistaa maakohtaiset tukitiedot valitsemalla Contact Support. Vastaavasti voit soittaa (Garmin Europe Ltd.) numeroon +44 (0) 870 8501241.

# Tekniset tiedot

# Käyttölämpötila:

0-60 °C (32-140 °F)

### Latauslämpötila:

0 - 45 °C (32 - 113 °F)

# Vianmääritys

| Ongelma                                   | Ratkaisu                                                                                                    |
|-------------------------------------------|----------------------------------------------------------------------------------------------------|
| Laite ei löydä<br>satelliittisignaaleja.  | <ul> <li>Varmista, että simuloitu GPS ei ole käytössä.</li> <li>Valitse päävalikosta Työkalut &gt; Asetukset &gt; Järjestelmä &gt; Simuloitu GPS &gt; Pois.</li> <li>Vie laite ulos pysäköintihallista ja pois korkeiden rakennusten tai puiden läheltä.</li> <li>Pysy paikallasi muutaman minuutin ajan.</li> </ul>                  |
| Laite ei lataudu<br>ajoneuvossa.          | <ul> <li>Tarkista ajoneuvon virtajohdon sulake (sivu 73).</li> <li>Varmista, että ajoneuvo on käynnissä ja antaa virtaa virtalähteeseen.</li> <li>Laitetta voi ladata vain 0 - 45 °C:n (32 - 113 °F) lämpötilassa. Jos laite on paikassa, jossa se altistuu suoralle auringonvalolle tai kuumuudelle, sen akku ei lataudu.</li> </ul> |
| Akku ei pysy ladattuna<br>kovin kauan.    | Voit maksimoida latausten välisen ajan sammuttamalla taustavalon (sivu 66).                                                                                                    |
| Miten voin poistaa kaikki käyttäjätiedot? | Katso sivu 72.                                                                                                    |
| Akun varaustila ei näy<br>oikein.         | Anna varauksen tyhjentyä täysin ja lataa akku sitten kokonaan keskeytyksittä.                                                                                                    |

| Mistä tiedän, että laite on<br>USB-massamuistitilassa?                           | Kun laite on USB-massamuistitilassa, laitteen näytössä<br>on tietokoneeseen liitetyn laitteen kuvake. Lisäksi <b>Oma</b><br>tietokone -kohdassa näkyy kaksi uutta siirrettävää levyä.                                                                                                    |
|----------------------------------------------------------------------------------|----------------------------------------------------------------------------------------------------|
| Laite on liitetty<br>tietokoneeseen,<br>mutta se ei siirry<br>massamuistitilaan. | <ol> <li>Irrota USB-kaapeli tietokoneesta.</li> <li>Sammuta laite.</li> <li>Liitä USB-kaapeli tietokoneen USB-porttiin ja<br/>laitteeseen.</li> <li>Laite käynnistyy automaattisesti USB-<br/>massamuistitilassa.</li> <li>Varmista, että laite on liitetty USB-porttiin eikä USB-<br/>keskittimeen.</li> </ol> |
| Asemaluettelossa ei näy<br>uusia siirrettäviä levyjä.                            | Jos tietokoneeseen on yhdistetty useita verkkoasemia,<br>Windows ei välttämättä pysty määrittämään laitteen<br>asemien tunnuskirjaimia. Lisätietoja asemien liittämisestä<br>on käyttöjärjestelmän ohjeessa.                                                                                                    |
| Puhelin ei muodosta<br>yhteyttä laitteeseen.                                     | <ul> <li>Valitse päävalikosta Työkalut &gt; Asetukset &gt;<br/>Bluetooth. Bluetooth-kentän arvon on oltava<br/>Käytössä.</li> <li>Puhelimen on oltava käynnissä ja alle 10 metrin<br/>(33 jalkaa) päässä laitteesta.</li> <li>Lisätietoja on osoitteessa www.garmin.com/bluetooth.</li> </ul>                   |

### A

aiolokit 39 vieminen 42 vietvien tarkasteleminen 42 ajoneuvojen rajoitukset 7. 60 ajo-ohjeet 25 akku käyttöikä 72, 78 kuumuus ja 1 tiedot 72 asetukset Bluetooth 67 GPS 58 järjestelmä 58 kartta 61-62, 67 kieli 66 kuorma- tai matkailuauto 60-61 liikenne 67

mukautettu päävalikko 58–59 navigointi. aioneuvo 61-62 navigointi, jalankulkija 63 näyttö 66 palauttaminen 67 reitti 63-65 simulaattori 21, 58 asetusten palauttaminen 67 autoprofiilit ecoRoute 46 kuorma- tai matkailuauto 7. 60-61

### В

Bluetooth-tekniikka 50–54 asetukset 67 pariliitos puhelimen kanssa 50–52

### С

cityXplorer-kartat 29, 63

#### Е

ecoRoute autoprofiili 46 ecoChallenge-pisteet 45 matkaraportti 46 polttoainetehokkuuden kalibroiminen 44 polttoainetehokkuustiedot 45 vihjeet 46 ekstrat 75 ennakoiva reititys 28

#### G

Garmin Lock Garmin-tuotetuki 77 geokätkentä 19 GPS asetukset 58 satelliittisignaalit 7–8 simulaattori 21, 58 guarantee, nuMaps 6

### Н

hakualue 17 hallintoalueen yhteenveto 36–37

### I

IFTA (International Fuel Tax Agreement) 35 IFTA-kirjaus 35–38 hallintoalueen yhteenveto 36–37 matkaraportit 37–38 polttoainelokit 36 polttoainetiedot 35–36 viedyt yhteenvedot ja raportit 38 International Fuel Tax Agreement (IFTA) 35

#### J

jalankulkijakartat 28–29 jalankulkijatila, asetukset 63 järjestelmäasetukset 58 JPEG-kuvatiedostot 55 julkinen liikenne kaupunkikartat 29 vältettävät 63

#### Κ

käännös, seuraava 25 kaksi-, kolmiulotteinen karttanäkymä 62 kamerat peruutus 11 turvallisuus 76-77 kartat asetukset 61-62 cityXplorer 29, 63 jalankulkija 28-29 lisääminen 75 navigointi 23 ostaminen 75 sijainti 12–13 tiedot 67 virheet 16 karttoien ostaminen 75 käyttäjätiedot, poistaminen 72

käyttöoikeussopimukset 58 kello 48 kieliasetukset 66 kiertoteiden lisätiedot 65 kiertotiet lisäasetukset 65 ottaminen 27-28 kirkkaus, säätäminen 8 kitkakiinnitys 2-3 kohdepisteet etsiminen 15-17 ilmoittaminen virheellisestä 16 kuorma-auto 14 luokitus 17 mukautetut 75-76 soittaminen 53 virheellisen poistaminen 16 kohdepisteiden luokitteleminen 16 kojelautakiinnitys 3-5 koordinaatit 19

#### koti

navigoiminen 14 puhelinnumero 54 sijainnin asettaminen 14 sijainnin nollaaminen 15 sijaintitietojen muokkaaminen 15 soittaminen 54 koulualuetietokanta 75 kuljettajat, kuorma-auto 40 kulkuneuvotilat 11 kulutus, kalibroiminen 44 kuorma-auto asetukset 61-62 kuljettajat 40 nopeusrajoitukset 22 profiilit 7, 60-61 toimitukset 40-41 kuormaautokohdepisteet 14-19

kuvaotokset 48 kuvien katselu 47 kuvien lataaminen 15–19

### L

läheiset palvelut 43 laite hoito 70-71 lataaminen 78 nollaaminen 8 ohje 43 pariliitos puhelimen kanssa 50-52 poistaminen 74 rekisteröiminen 6 suojaaminen 70-71 laiteasetukset, Bluetooth ja 51 laitteen huoltaminen 70-71 laitteen kiinnittäminen asentaminen 1-5 irrottaminen kiinnityksestä 74

laitteen lataaminen 78 laitteen puhdistaminen 6, 70 laitteen rekisteröiminen 6 laitteen säilvttäminen 70 laitteen suojaaminen 70-71 laitteen, telakan ja telineen irrottaminen 74 laitteen tunnus 58 laskin 48 leveys- ja pituuspiiri 19 liikenne asetukset 67 kuvakkeet 31 reitin uudelleenlaskenta 32 tilaukset 30 trafficTrends 65 välttäminen 32 vastaanotin 30-34 liikennetiedot, tarkkuus ja saatavuus 30 liittymäpalvelut 14

lisävarusteet 77 litiumioniakku 1, 72 lokit ajo 38, 39 polttoaine 36

### Μ

maailmankello. maailmankartta 48 määränpäät, useita 20-21 MapSource 55, 75 massamuistitila 55-57, 79 matkailuauto asetukset 61-62 profiilit 7, 60-61 matkan tiedot nollaaminen 24 tarkasteleminen 24 matkapuhelimen liittäminen 50–52 matkaraportit 37-38, 46 matkat 20-21micro-B-liitäntä 6-7 microSD-korttipaikka 8

mitat muuntaminen 48-49 muistikortit 55-56 muistikorttipaikka 8 mukautetun päävalikon asetukset 58-59 mukautetut kohdepisteet 75-76 mukautetut kohdepisteet, valvontakamerat ja 76 muuntaminen mittayksiköt 48-49 valuutta 49 mvDashboard 6-7 mvkistäminen ääni 9 puhelut 53 myMaps-asetukset 67 myTrends 28

### Ν

näppäimistö 10 National Truck and Trailer Services (NTTS) 13 navigointi jalankulkija 28 kartat 23 pois tieltä 64 valokuva 15-19 navigointiasetukset ajoneuvo 61-62 jalankulkija 63 navigointi poissa tieltä 64 näytön painikkeet 10 nävttö kirkkaus 8,66 näppäimistö 10 painikkeet 10 näyttöasetukset 66 nollaaminen kotisijainti 15 laite 8 matkan tiedot 24 nopeusrajoitusominaisuus 22 NTTS (National Truck and Trailer Services) 13

nüMaps guarantee 6 nüMaps Lifetime 75 nykyinen sijainti 43 nykyinen sijainti, tallentaminen 18

### 0

ohje 43 ohjelmisto tiedot 58 versio 58 osoitteet, etsiminen 12

#### Ρ

päävalikko 9 mukauttaminen 58–59 muokkaaminen 59 oletus 59 painikkeet, näytössä 10 palvelut lähistöllä 43 liittymä 14 NTTS 13 palvelutunnit 38-42 ajolokit 39, 42 kuliettaiat 40 säädökset 38 toimitukset 40-41 vuoron tila 39 peruutuskamera 11 PIN Bluetooth 51 Garmin Lock 71 pisteet, ecoChallenge 45 POI loader 55 POI loader -ohielmisto 76 poistaminen. Katso poistaminen kävttäjätiedot 72 suosikit 19 tiedostot 57 viimeksi löydetyt paikat 17 poliisiasemat 43

polttoaine etsiminen 43 lokit 36 tiedot 35-36polttoainetehokkuustiedot 45profiilit ajoneuvo (ecoRoute) 46 kuorma- tai matkailuauto 7.60-61 puhelimen tila 54 puhelinasetukset. Bluetooth ja 50-51 puhelin, pariliitos 50-52 puhelut äänivalinta 54 koputus 53 koti 54 lopettaminen 52 mykistäminen 53 tekeminen 53 vastaaminen 52 vrityksiin 53

### R

rajoitukset, ajoneuvo 7, 60 raportit matka 37–38, 46 reitit. *Katso* matkat reittiasetukset 26–28, 63–65 reittien uudelleenlaskenta kiertotiet 27–28 liikenne 32 risteysnäkymä 26

#### S

säädökset, palvelutunnit 38 sairaalat 43 satelliittisignaalien etsiminen 7, 7–8 satelliittisignaalit 7, 7–8 seuraava käännös 25 siirrettävä asennussarja 2–3 sijainnit, etsiminen kartan käyttäminen 13 koordinaatit 19 koti 14

kuorma-autokohdepisteet 14-19 osoitteet 12 tallennetut sijainnit (suosikit) 18 valokuvien käyttäminen 15-17 vasta löydetyt 17 vritykset ja nähtävyydet 15-17 sijainnit, tallentaminen suosikeiksi 18 sijaintikartan asetukset 12-13 sijainti, nykyinen 43 sijainti, turva 71 simulaattori 21, 58 sulake, vaihtaminen 73 sulakkeen vaihtaminen 73 suosikit 17-19 etsiminen 18 muokkaaminen 18

nykyisen sijainnin tallentaminen 18 poistaminen 19 sijaintien tallentaminen 18

### Т

tallennetut sijainnit. Katso suosikit tallentaminen löydetyt sijainnit 18 nykyinen sijainti 18 tarjoukset (mainokset) poistaminen käytöstä 34 tarkasteleminen 34 tarkasteleminen matkan tiedot 24 risteykset 26 Tärkeitä turvallisuus- ja tuotetietoja -opas 1,5 tarra 3-4, 3-5 taustakuva 47 tekniset tiedot 77

telakka, irrottaminen 74 telineen asentaminen 1-5 telineet kitka 2-3 kojelauta 3-5 poistaminen 74 tiedostot poistaminen 57 tuetut tyypit 55 tietokone, liitäntä 6-7 tilat, kuljetus 11 tilaukset, liikenne 30, 67 tila, vuoro 39 toimitukset 40-41 tuki 77 tuotetuki 77 turva Garmin Lock 71-72 sijainti 71 varkaus, estäminen 71 turvallisuustila 58 turvasijainti 71 tuulilasikiinnitys 5 tvhientäminen. Katso poistaminen

#### U

USB-liitin laite 6 liikennevastaanotin 30 teline 2, 4 USB-massamuistitila 55–57, 79 useita määränpäitä 20–21

### ۷

valokuvanavigointi 15-19 välttäminen alueet ja tiet 64-65 julkisen liikenteen tyypit 63 liikenne 32 tien ominaisuudet 64 varkaus 71, 71-72 valvontakamerat 76-77 varkaudenesto 71 varkaus, estäminen 71 varoitukset, tuote 1 varoituskuvakkeet, kuormaia matkailuauto 68–69 vastaanotin, liikenne 30-34 versiotiedot 58

vianmääritys 78-79 vieminen aiolokit 42 hallintoalueiden vhteenvedot 36-37 matkaraportit 37 vihieet ajo 46 Bluetooth 51-52 vianmääritys 78-79 viimeksi löydetyt paikat 17 virheellisten kohdepisteiden poistaminen 16 virtajohdot 69 virtapainike 8 voimakkuus 11 vuoron tila 39

#### Υ

yksikkömuunnin 48–49 yksityiskohtainen reitti 25 yritykset ja nähtävyydet, etsiminen 15–17

#### Ä

äänivalinta 54

Garmin-tuotteidesi koko käyttöiän ajan voit ladata uusimmat ilmaiset ohjelmistopäivitykset (karttatietoja lukuun ottamatta) Garminin sivustosta osoitteesta www.garmin.com.

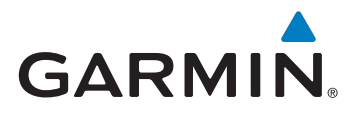

© 2011 Garmin Ltd. tai sen tytäryhtiöt

Garmin International, Inc. 1200 East 151<sup>st</sup> Street, Olathe, Kansas 66062, Yhdysvallat

Garmin (Europe) Ltd. Liberty House, Hounsdown Business Park, Southampton, Hampshire, SO40 9LR, Iso-Britannia

> Garmin Corporation No. 68, Jangshu 2<sup>nd</sup> Road, Sijhih, Taipei County, Taiwan

> > www.garmin.com

Helmikuu 2011

Osanumero 190-01280-37 Rev. A

Painettu Taiwanissa